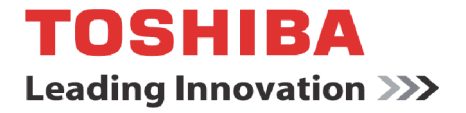

# **SMART Touch Controller**

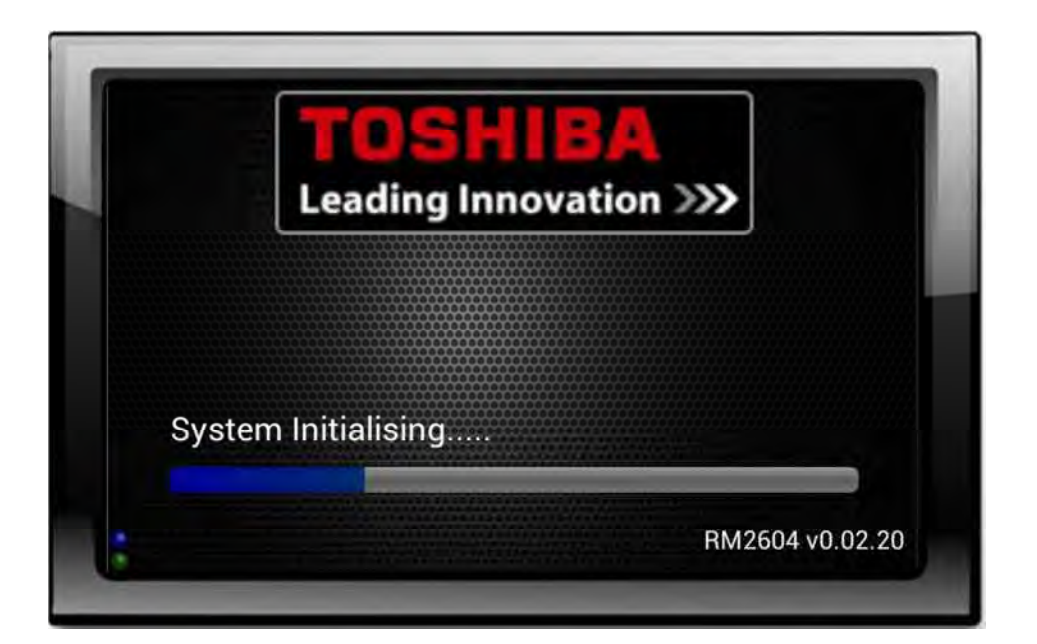

#### Contents

| Im | portant     | Information                             | 4      |
|----|-------------|-----------------------------------------|--------|
| 1. | Produc      | t Overview                              | 5      |
| 2. | Conne       | ction Details                           | . 6    |
|    | 21          | Power Supply                            | 6      |
|    | 2.1.        | HV/AC Communications Notwork (TCC-LINK) | 0<br>6 |
|    | 2.2.        | Digital Input/Output                    | . 0    |
|    | 2.3.        |                                         | /      |
|    | 2.3.1.      | Digital Inputs                          | . (    |
|    | 2.3.2.      | Digital Outputs                         | . 7    |
|    | 2.4.        | USB                                     | 7      |
|    | 2.5.        | Ethernet                                | . 7    |
|    | 2.6.        | Firmware                                | 7      |
| •  |             |                                         | •      |
| 3. | Air-Coi     | nditioning Address Configuration        | 8      |
| 4. | Dimens      | sions                                   | 10     |
| 5. | User In     | terface                                 | 11     |
|    | 5.1.        | Start-Up                                | 11     |
|    | 5.2         | SMART Touch View Options                | 11     |
|    | 53          | Grid View                               | 11     |
|    | 5.5.<br>5.4 |                                         | 10     |
|    | 5.4.<br>ГГ  |                                         | 12     |
|    | 5.5.        |                                         | 12     |
|    | 5.6.        | Global Control                          | 13     |
|    | 5.7.        | Unit Control                            | 13     |
|    | 5.8.        | Configuration                           | 14     |
|    | 5.9.        | Network Setting                         | 14     |
|    | 5.10.       | Time Setting                            | 15     |
|    | 5.11.       | Group/Zone Configuration                | 15     |
|    | 5.12.       | Schedule Setup                          | 16     |
|    | 5.13.       | System Logs                             | 19     |
| ~  |             |                                         | ~~     |
| 6. | versio      | History and New Features Guide          | 20     |
|    | 6.1.        | Version Information                     | 20     |
|    | 6.2.        | v1.04.01 Update Details                 | 21     |
|    | 6.3.        | Security Features                       | 22     |
|    | 6.4.        | Security Status Indicators              | 22     |
|    | 6.5.        | Security Configuration Screen           | 23     |
|    | 6.6.        | Security Settings                       | 23     |
|    | 6.7.        | v1.04.02 update details                 | 24     |
|    | 6.8.        | HVAC Settings                           | 25     |
|    | 6.9         | Scheduler Settings                      | 26     |
|    | 6 10        | v1 05 01 Undate Details                 | 27     |
|    | 6 11        | Annual Schedules                        | 28     |
|    | 6 1 2       | Creating and Editing a Sabadula         | 20     |
|    | 0.12.       | Assigning Croups to an Annual Schedule  | 20     |
|    | 0.13.       | Assigning Groups to an Annual Schedule  | 29     |
|    | 6.14.       | Backup and Restore                      | 30     |
|    | 6.15.       | Backup Current Configuration            | 30     |
|    | 6.16.       | Restore from Backup                     | 31     |
| 7. | Conne       | ction to an Internet Browser            | 32     |
|    | 71          | Connection                              | 32     |
|    | 7.1.        | IP Configuration                        | 22     |
|    | 1.2.<br>70  | Provent Connection                      | 20     |
|    | 1.2.        |                                         | 53     |
| 8. | Trouble     | e Shooting Error Codes                  | 34     |

## Warning Indications on the Air Conditioner Unit

| Warning indication                                                                                                    | Description                                                                                                    |
|----------------------------------------------------------------------------------------------------|----------------------------------------------------------------------------------------------------|
| WARNING           ELECTRICAL SHOCK HAZARD           Disconnect all remote           electric power supplies           before servicing. | WARNING<br>ELECTRICAL SHOCK HAZARD<br>Disconnect all remote electric power supplies before servicing.                         |
| WARNING           Moving parts.           Do not operate unit with grille removed.           Stop the unit before the servicing.        | WARNING<br>Moving parts.<br>Do not operate unit with grille removed.<br>Stop the unit before the servicing.                   |
| CAUTION           High temperature parts.           You might get burned           when removing this panel.                            | <b>CAUTION</b><br>High temperature parts.<br>You might get burned when removing this panel.                                   |
| CAUTION           Do not touch the alumin um           fins of the unit.           Doing so may result in injury.                       | <b>CAUTION</b><br>Do not touch the aluminium fins of the unit.<br>Doing so may result in injury.                              |
| CAUTION           BURST HAZARD           Open the service valves before the operation, otherwise there might be the burst.              | <b>CAUTION</b><br><b>BURST HAZARD</b><br>Open the service valves before the operation, otherwise there<br>might be the burst. |

### **IMPORTANT INFORMATION**

- All electrical work should be carried out by a competent person and wiring must be in accordance with the national electrical installation regulations.
- Ensure that installation work is done correctly using the information contained in this manual.
- Make all connections securely so that any outside forces acting on the cables are not applied to the terminals.
- Never modify or repair by yourself. Any attempt to do so will void the warranty.
- > To dispose of this product, consult your dealer.

#### \land WARNING

1. Using the specified wires, ensure to connect the wires, and fix wires securely so that the external tension to the wires do not affect the connecting part of the terminals.

Incomplete connection or fixation may cause a fire, etc.

- 2. Be sure to connect earth wire. (grounding work) Incomplete grounding cause an electric shock. Do not connect ground wires to gas pipes, water pipes, lightning rods or ground wires for telephone wires.
- 3. Appliance shall be installed in accordance with national wiring regulations.

Capacity shortage of power circuit or incomplete installation may cause an electric shock or a fire.

### 

- If incorrect/incomplete wiring is carried out, it will cause an electrical fire or smoke.
- Be sure to install an earth leakage breaker that is not tripped by shock waves.
   If an earth leakage breaker is not installed, an

electric shock may be caused.

- Be sure to use the cord clamps attached to the product.
- Do not damage or scratch the conductive core and inner insulator of power and inter-connecting wires when peeling them.
- Use the power cord and Inter-connecting wire of specified thickness, type, and protective devices required.
- Never connect 220-240V power to the terminal blocks (A, B, U1/U2, U3/U4 etc.) for control wiring (Otherwise, the system will fail).

#### REQUIREMENT

- For power supply wiring, strictly conform to the Local Regulation in each country.
- For wiring of power supply of the outdoor units, follow the Installation Manual of each outdoor unit.
- Perform the electric wiring so that it does not come to contact with the high-temperature part of the pipe. The coating may melt resulting in an accident.
- After connecting wires to the terminal blocks, provide a trap and fix wires with the cord clamp.
- Run the refrigerant piping line and control wiring line in the same line.
- Do not turn on the power of the indoor unit until vacuuming of the refrigerant pipes completes.

#### Power supply wire and communication wires specifications

Power supply wire and communication wires are procured locally.

For the power supply specifications, follow to the table below. If capacity is little, it is dangerous because overheat or seizure may be caused. For specifications of the power capacity of the outdoor unit and the power supply wires, refer to the Installation Manual attached to the outdoor unit.

#### Indoor unit power supply

- For the power supply of the indoor unit, prepare the exclusive power supply separated from that of the outdoor unit.
- Arrange the power supply, earth leakage breaker, and main switch of the indoor unit connected to the same outdoor unit so that they are commonly used.
- Power supply wire specification : Cable 3-core 2.5mm<sup>2</sup>, in conformity with Design 60245 IEC 57.

#### ▼ Power supply

| Power supply                                                                                       | 220-240V                                                                | —, 50Hz                         |
|----------------------------------------------------------------------------------------------------|-------------------------------------------------------------------------|---------------------------------|
| Power supply switch/Ea<br>supply wiring/fuse rating<br>selected by the accumu<br>the indoor units. | orth leakage breaker<br>g for indoor units sho<br>lated total current v | or power<br>ould be<br>alues of |
| Power supply wiring                                                                                | Below 50m                                                               | 2.5 mm <sup>2</sup>             |

#### Control wiring, Central controller wiring

- 2-core with polarity wires are used for the Control wiring between indoor unit and outdoor unit and Central controller wiring.
- To prevent noise trouble, use 2-core shield wire,
- The length of the communication line means the total length of the inter-unit wire length between indoor and outdoor units added with the central control system wire length

### **1. Product Overview**

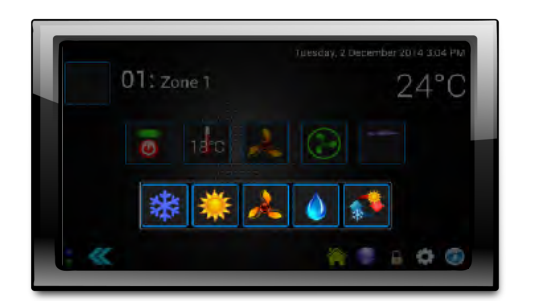

#### Description

Our latest generation Toshiba SMART Touch Controller provides a modern compact approach to management control technology utilising easy to use lcons and simple intuitive navigation to deliver sophisticated strategies that provide precise control and data analysis.

The Toshiba SMART Touch Controller is simple to install and configure and offers three levels of operation, general user, building manager and engineering, all password protectable. The Toshiba SMART Touch controller features a built-in web browser interface, air conditioning status, unit enable and disable, time and alarm management control and fault indication.

#### Features

- § Built in Web Browser
- § Customisable appearance
- § Alarm Settings
- § Unit setup, status and inhibit
- § Programmable time and date events
- § Maximum 64 Indoor Units/Groups and 16 Outdoor systems can be connected
- § TCB-PCNT30TLE2 Network adaptor required for connection of DI/SDI to provide TCC Link Connection

| FUNCTION                           | COMMAND INPUT                             | STATUS OUTPUT |
|------------------------------------|-------------------------------------------|---------------|
| ON/OFF Status                      | $\checkmark$                              | $\checkmark$  |
| Operation Mode                     | Auto, Heat, Cool, Dry, Fan Only           | $\checkmark$  |
| Fan Speed                          | Stop, Auto, Ultra-low, Low, Medium, High  | $\checkmark$  |
| Louver                             | Horizontal, Vertical, Swing               | $\checkmark$  |
| Set Temperature                    | 18-29°C                                   | $\checkmark$  |
| Room Temperature                   | $\checkmark$                              | $\checkmark$  |
| Permit/Prohibit of Local Operation | ON/OFF, Mode, Set temp, fan speed, louver | $\checkmark$  |
| Error Status                       | Reset                                     | $\checkmark$  |
| Error Code                         | Reset                                     | $\checkmark$  |

#### Limits

The device is limited to standard network restrictions applied to the TCC- link network with a maximum indoor unit count of 64 indoor units.

#### SPECIFICATION

MAIN FUNCTIONS

| Chassis material                    | Aluminium / Steel                                         |
|-------------------------------------|-----------------------------------------------------------|
| Power Supply                        | 230V AC 5VA                                               |
| Number of Connectable Indoor Units  | 64                                                        |
| Operating Temperature / Humidity    | 0 to 40°C / 10 to 90%                                     |
| Storage Temperature                 | -20 to 60°C (no condensation)                             |
| Dimensions H X W X D                | 120 x 200 x 40 mm                                         |
| Communications Platforms            | USB 2.0, RS485, 2-wire Network Bus and Network Connection |
| Graphic Display                     | 7" Capacitive SMART Touch Screen                          |
| Air Conditioner Connection TCC Link | 2-wire U3 / U4 communication bus                          |
| Digital signals                     | 4x Digital input , 4x relay output                        |

### 2. Connection Details

All electrical work should be carried out by a competent person and wiring must be in accordance with the national electrical installation regulations.

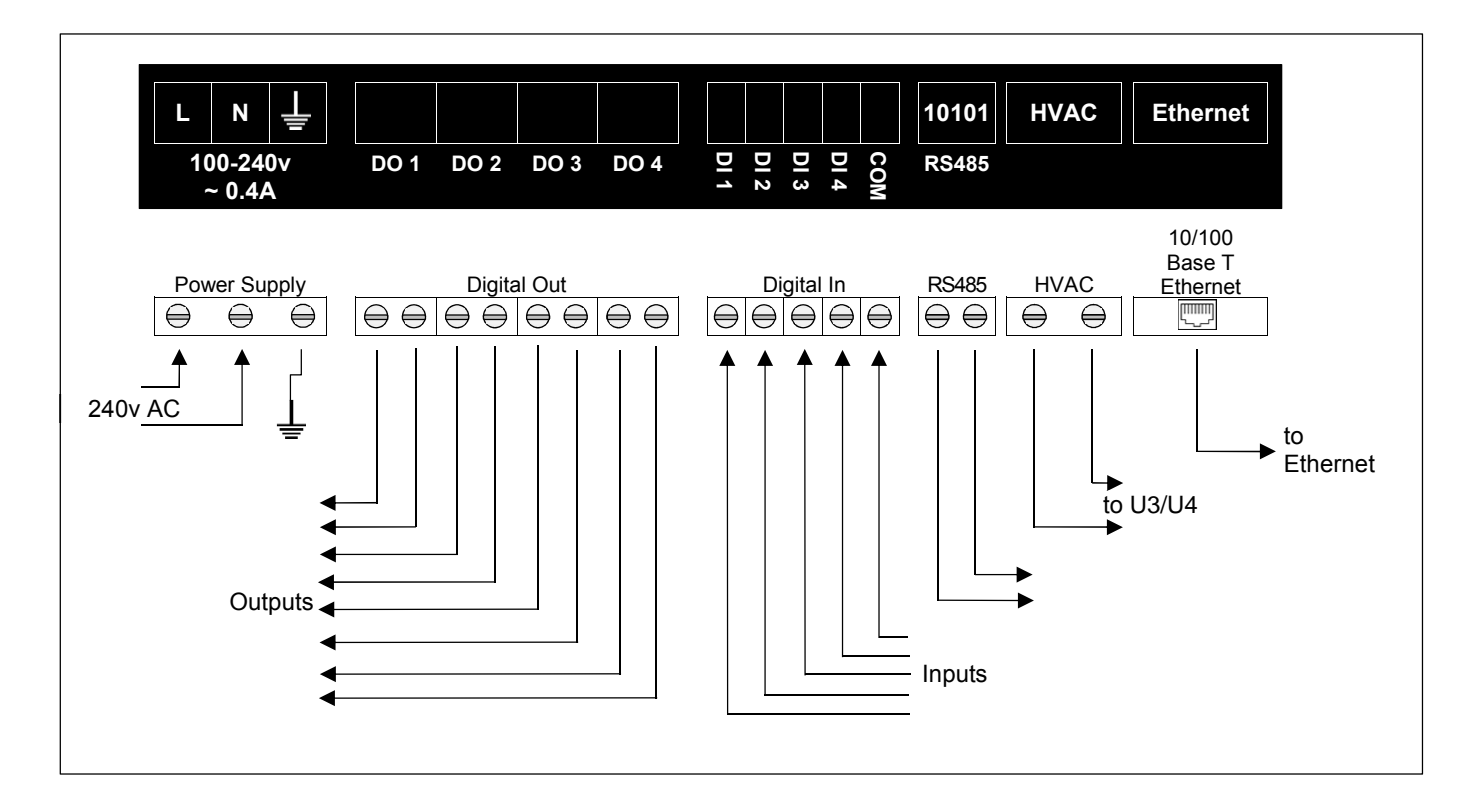

| NO. | LINE         | DESCRIPTION               |                                                                                                    |                                               |
|-----|--------------|---------------------------|----------------------------------------------------------------------------------------------------|-----------------------------------------------|
|     |              | Туре                      | 2-core shield wires                                                                                                    |                                               |
| 1   | For TCC-LINK | Wire size and max. length | 1.5 mm <sup>2</sup> 1000m max. (min. 1.25 mm <sup>2</sup> )<br>2.5 mm <sup>2</sup> 2000m max. (min. 2.00 mm <sup>2</sup> ) | (total length including air conditioner area) |
|     |              | Туре                      | 2-core shield wires                                                                                                    | (dedicated cable or equivalent)               |
| 2   | For RS-485   | Wire size and max. length | 1.5 mm <sup>2</sup> 500m max. (min. 1.25 mm <sup>2</sup> )                                                                 | (total length)                                |
| 2   | For Dowor    | Туре                      | H07 RN-F or 245IEC66                                                                                                    |                                               |
| 3   | FUI FOWEI    | Wire size                 | 0.75mm <sup>2</sup> , 50 m max.                                                                                            |                                               |

#### 2.1. Power Supply

The SMART Touch Controller requires a 240v 3 amps AC supply and has a consumption not exceeding 5VA.

#### THIS EQUIPMENT MUST BE EARTHED

#### 2.2 HVAC Communications Network (TCC-LINK)

Connect to outdoor unit terminals U3 and U4, as per a standard central controller. These are non-polarized.

#### 2.3. Digital Input / Output

The digital input and output currently have no functionality.

#### 2.3.1. Digital Inputs

2

2

- 1 Global disable : when active, turns all units off and inhibits the remote controllers.
  - : on becoming inactive, removes the inhibits from the remote controllers only. : on becoming active, turns all units ON.
  - Global on : on becoming active, turns all units ON. : on becoming inactive, turns all units OFF.
- 3 Not assigned
- 4 Not assigned

#### 2.3.2. Digital Ouputs

- 1 Any unit in alarm : active when any unit present on the system returns an error code.
  - Any unit on : active when any unit on the system returns an 'ON' state.
- 3 Not assigned
- 4 Not assigned

Digital input 1 is permanently enabled and active 'open'. All other inputs and outputs have an enable switch and a polarity selector.

Relay ratings are 24v @ 1amp

#### 2.4. USB

The USB interface located behind the cover plate is used for configuration via a PC and for upgrading the firmware.

Ensure that the correct USB driver has been installed prior to connecting the SMART Touch Controller to a PC.

#### 2.5. Ethernet

The SMART Touch Controller is a 10/100Base-T half/full duplex device. It supports autonegotiation and also features auto-crossover (Auto-MDIX), allowing the use of either a straight-through or crossover cable.

It does not currently support DHCP and will therefore require the IP address, gateway address and subnet-mask configuring to match the host network it is attached to.

If the unit is only being accessed via the local network then set the gateway address to be

the same as the IP address, otherwise enter the address of the appropriate gateway or router.

#### 2.6. Firmware Updates \*\*\* IMPORTANT NOTICE \*\*\*

Please check our website on a regular basis to update controller software

### 3. Air Conditioner Address Configuration

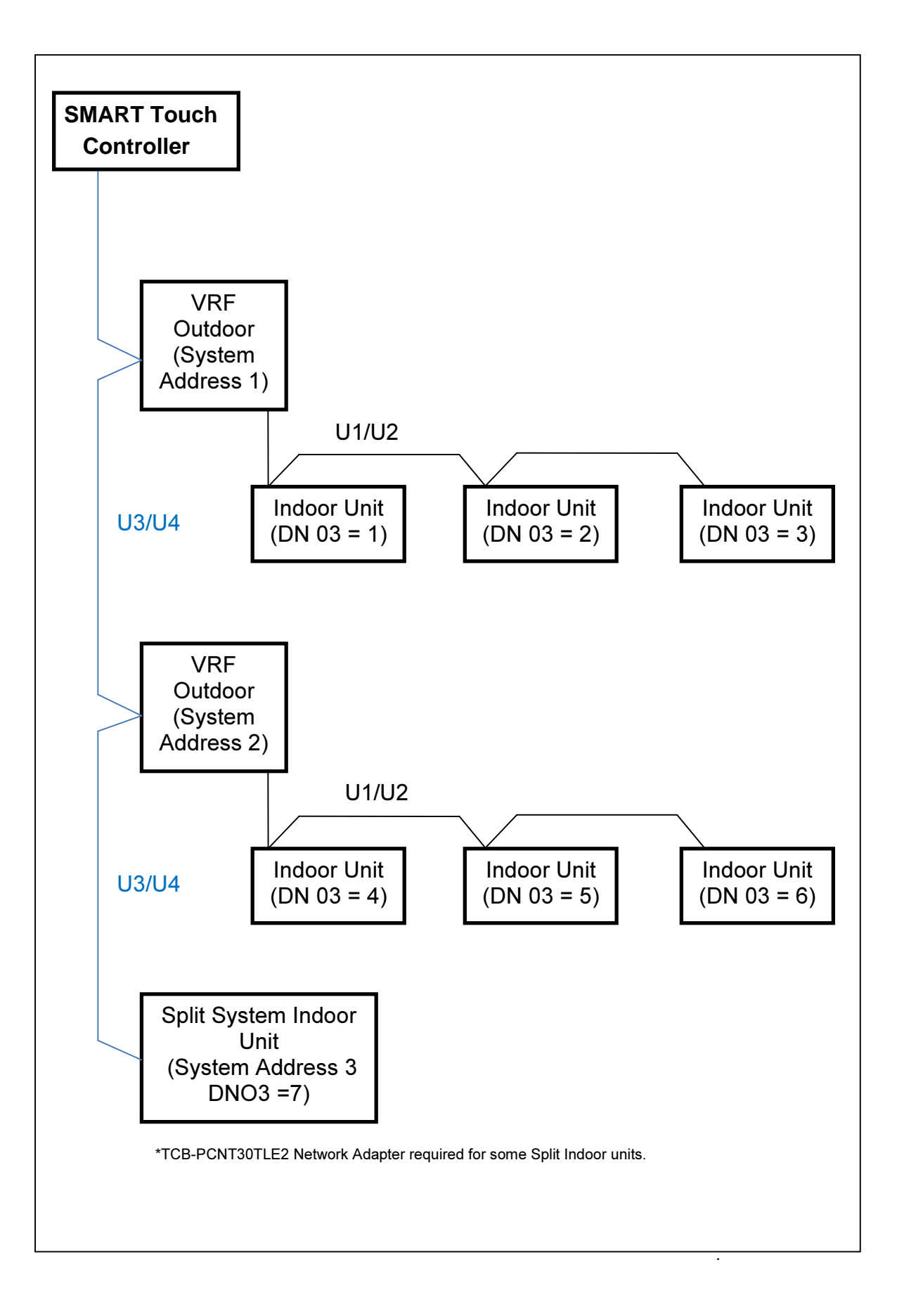

Systems need to be set-up in the same way that a standard Toshiba central controller is used. The SMART Touch can replace or work in parallel with other TCC-Net devices. Each refrigerant system must have a separate line address and the network address (Configuration Item 03) must be set between 1 and 64. If units are grouped via A+B connection the units will have the same network address and the status data for the follower units will not be available.

Units can be grouped within the SMART Touch using the HVAC configuration option. The group number is defined as 'the lowest indoor unit address within the group'. This becomes the 'Header' address for the group, and is the only address within that group that can accept commands.

Other units within a group are classed as 'follower' units and contain the same status parameter values as the 'Master' apart from Return Air Temperature and Error Code which are unique to each unit.

Attempting to write a command to a 'slave' unit will have no effect.

To monitor slave units within a group, ensure they are configured as individual units (via the A/C system) and grouped using the SMART Touch.

|   | 🧧 22°C 🍀 🕞 🔪 |
|---|--------------|
| 2 | 🧕 22°C 🍀 🕑 🔪 |
| 3 | 🧕 24°C 💥 🚱 🔪 |
| 4 | 🧕 23°C 💥 😥 🔪 |

| Leading | Innovation >>> 201191 |              |  |
|---------|-----------------------|--------------|--|
| [       |                       | o 22°C 🌞 🕑 🔪 |  |
| Ī       |                       | 💿 24°C 🌞 🚱 🔪 |  |
|         |                       |              |  |
|         |                       |              |  |
|         |                       |              |  |

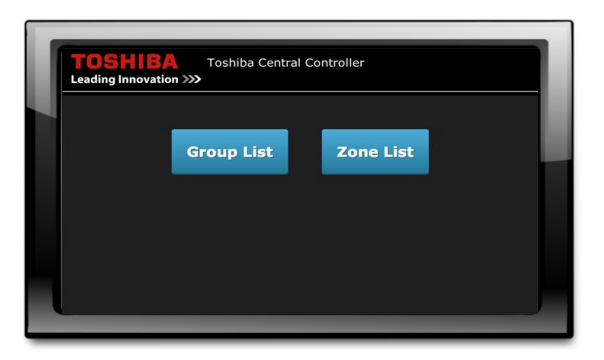

| TOSHIBA<br>Leading Innovation | Group Contro | ller<br>- back" |  |
|-------------------------------|--------------|-----------------|--|
| View Members                  | 24°C 🔆       |                 |  |
|                               |              |                 |  |
| << BACK                       |              |                 |  |

### 4. Dimensions

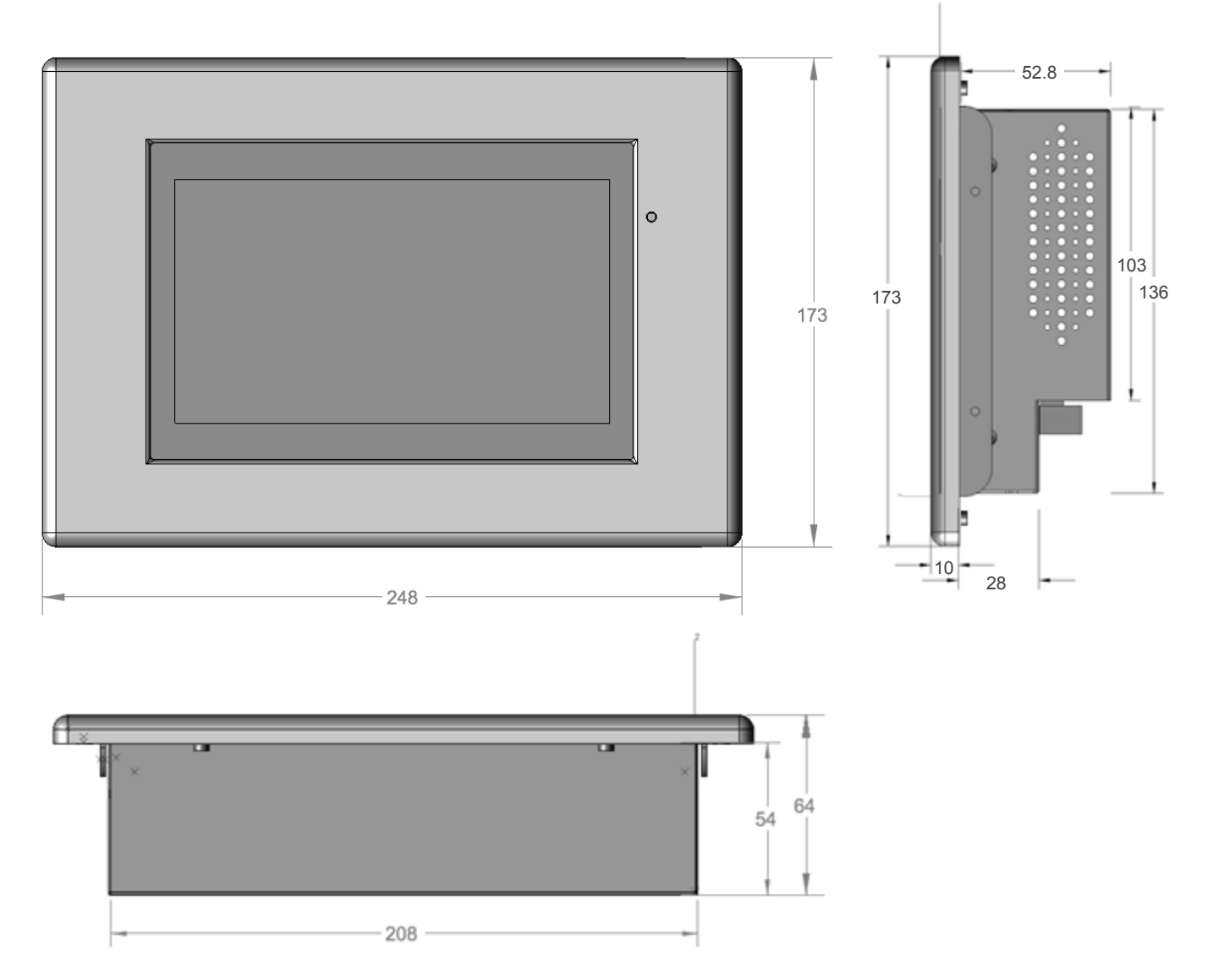

#### Fixing Frame

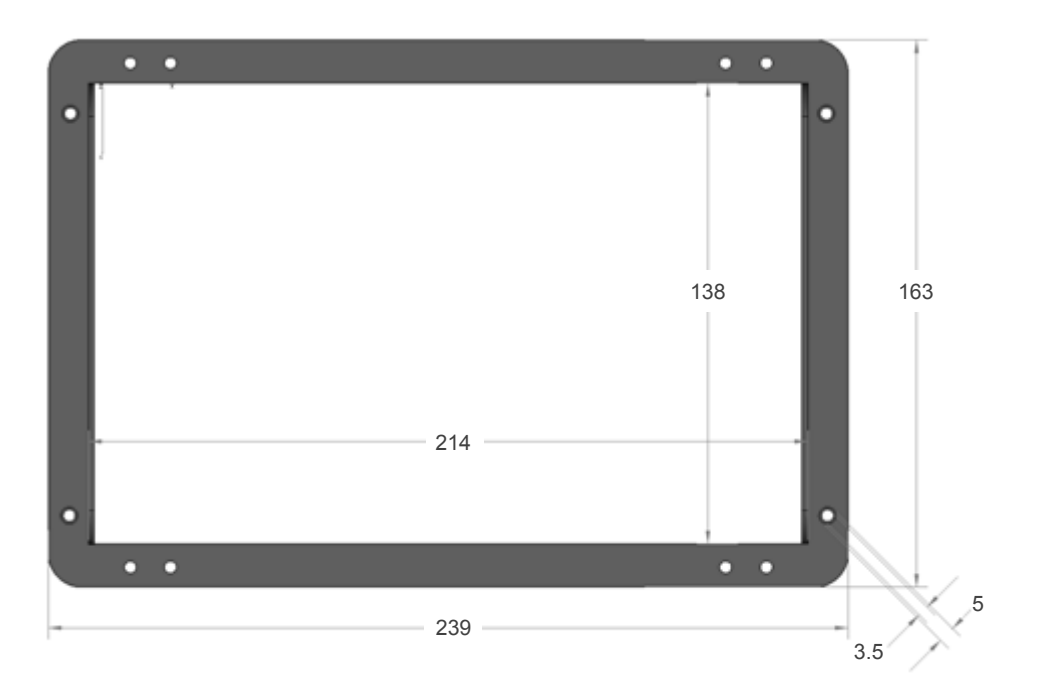

### 5. User Interface

#### 5.1. Start-Up

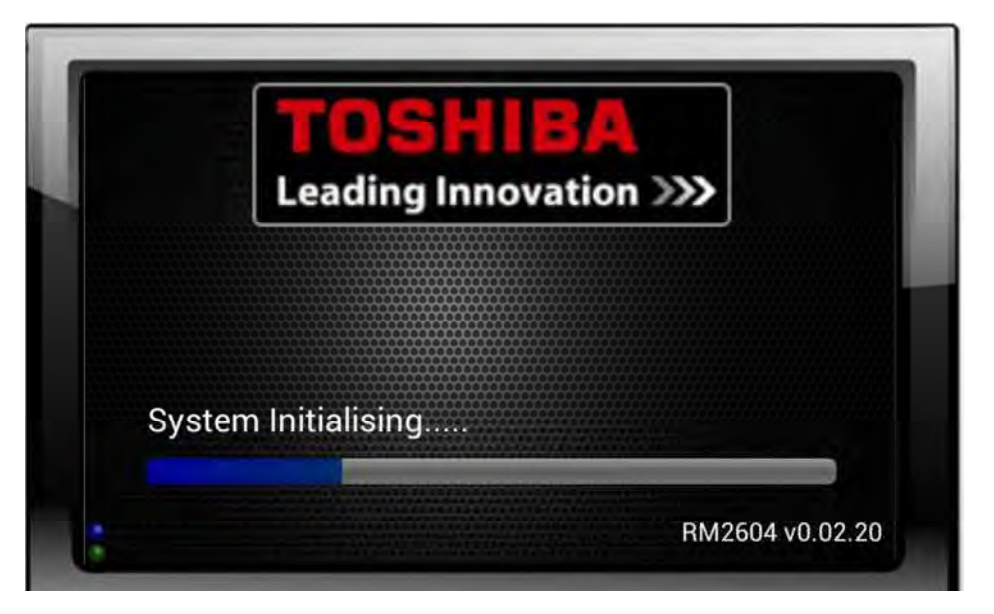

The controller can take several minutes to discover the connected units on the network.

#### 5.2. SMART Touch View options

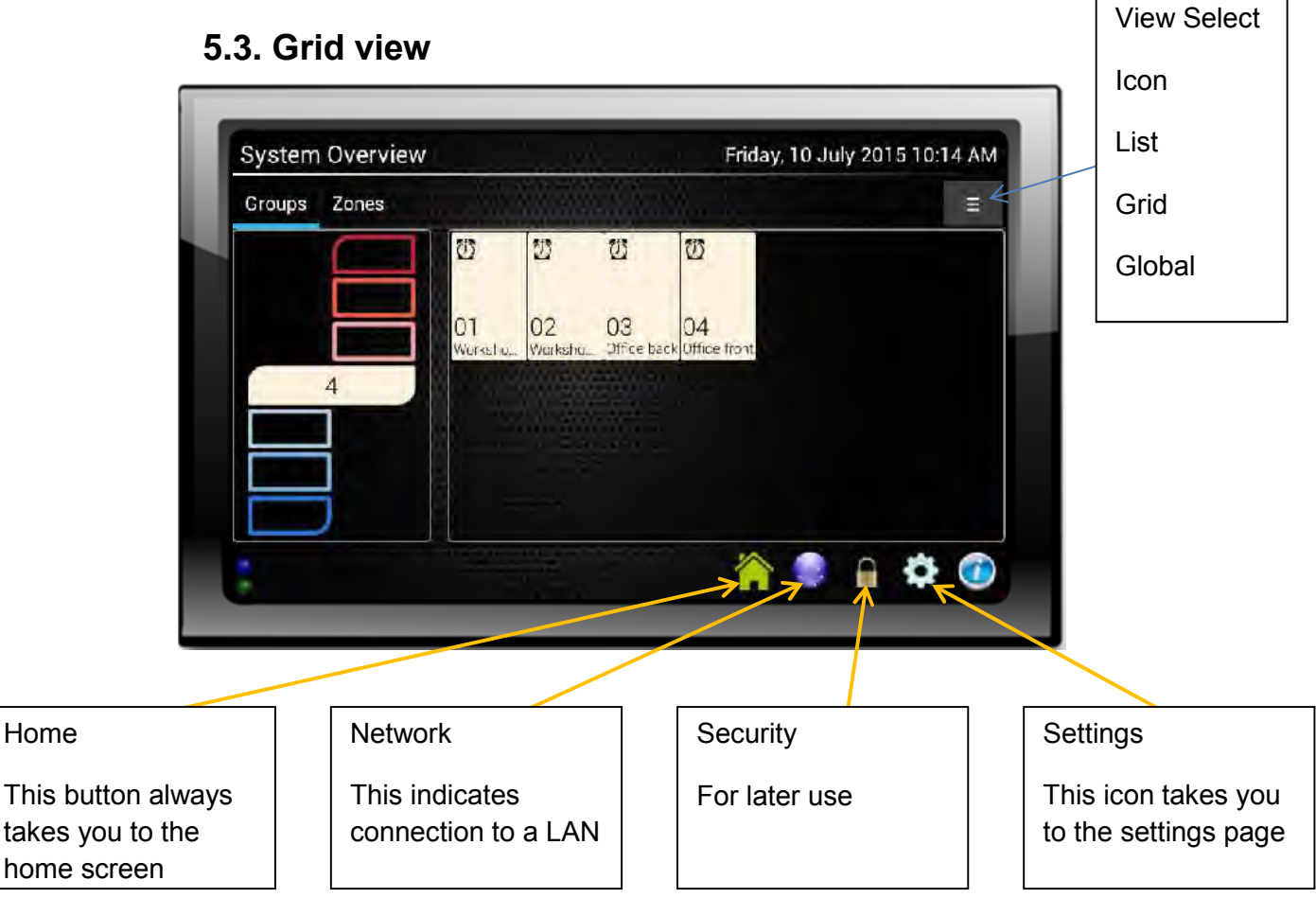

#### 5.4. List View

| Ø1: Workshop back  | <b>0</b> 21°C |  |
|--------------------|---------------|--|
| O2: Workshop front | <b>0</b> 21°C |  |
| O3: Office back    | <b>a</b> 22°C |  |
| 04: Office front   | <b>3</b> 23°C |  |
|                    |               |  |

The list view provides a setting snap shot of the connected units. This can be scrolled up and down to find the required unit. Unit operation can be adjusted by selecting a Unit

#### 5.5. Icon

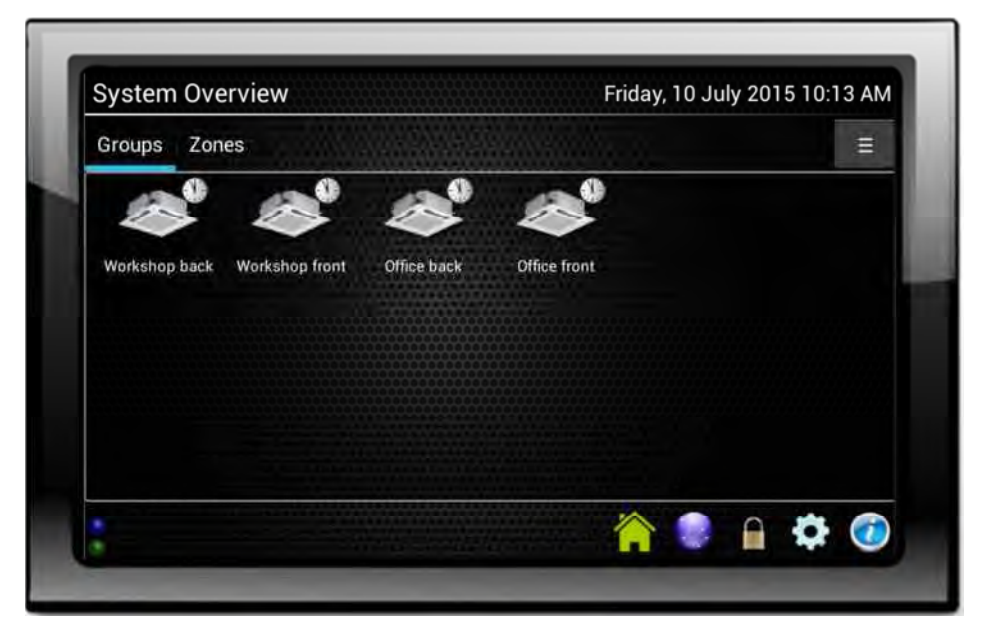

The Icon view provides a visual unit indication. This can be scrolled up and down to find the required unit. Unit operation can be adjusted by selecting a Unit

#### 5.6. Global Control

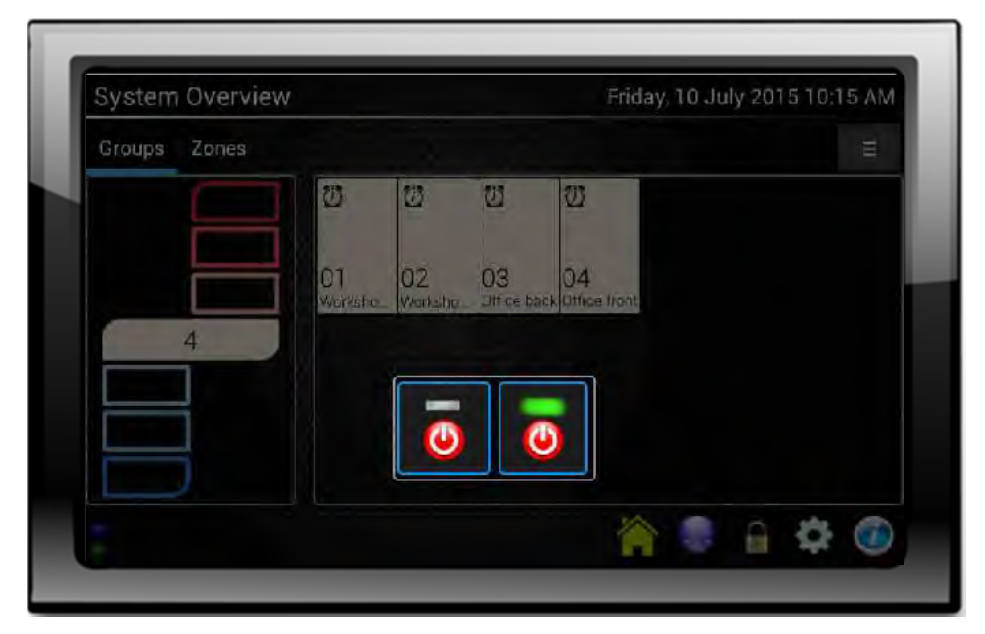

The global control view allows the same settings to be sent to all indoor units

5.7. Unit Control

|     | 01: Workshop back | Friday, 10 July 2015 10:17 AM |
|-----|-------------------|-------------------------------|
|     |                   |                               |
| : « | * * *             |                               |

The indoor unit settings can be changed by selecting the unit at which point the above will be displayed. The unit settings can be updated

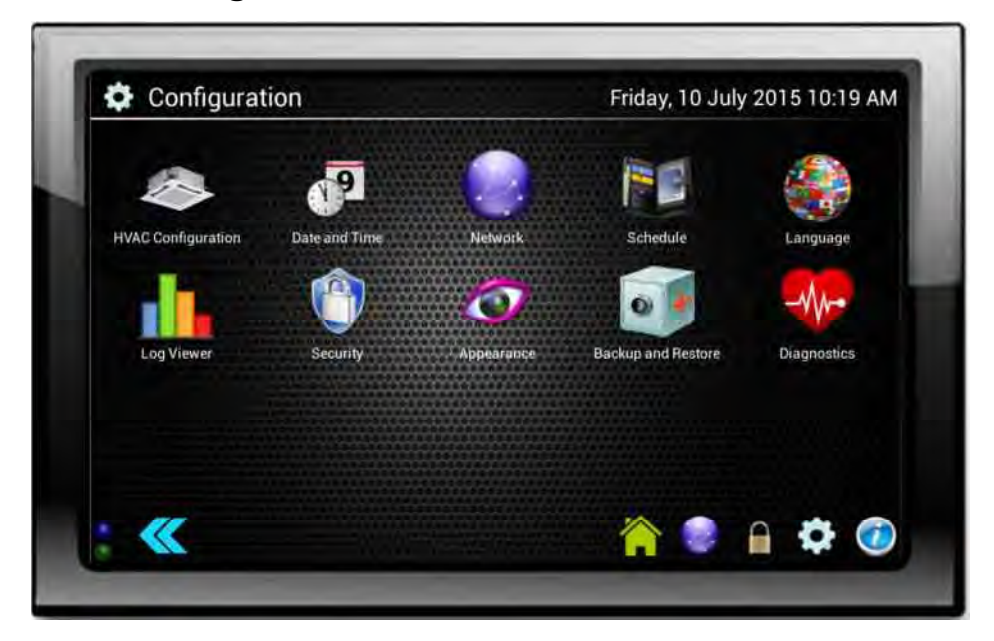

#### 5.8. Configuration

The configuration page allows you to access the controller setup options from unit grouping to schedule configuration

|                    | Network 🛛                                         |    |             |
|--------------------|---------------------------------------------------|----|-------------|
| HVAC Canfiguration | Connection Type<br>DHCP<br>Static IP<br>2 Address |    | Language    |
|                    | 192 168 1 1                                       |    | the         |
| Log Viewn          | ateway Address<br>192.168.1.1                     |    | Diagnostite |
| s                  | ubnet Mask<br>255.255.255.0                       |    |             |
| D.                 | NS Address<br>8.8.8.8                             |    |             |
|                    | Cancel                                            | ОК |             |

#### 5.9. Network Setting

The network item allows the IP address to be set for the remote access via the Web browser

#### 5.10. Time setting

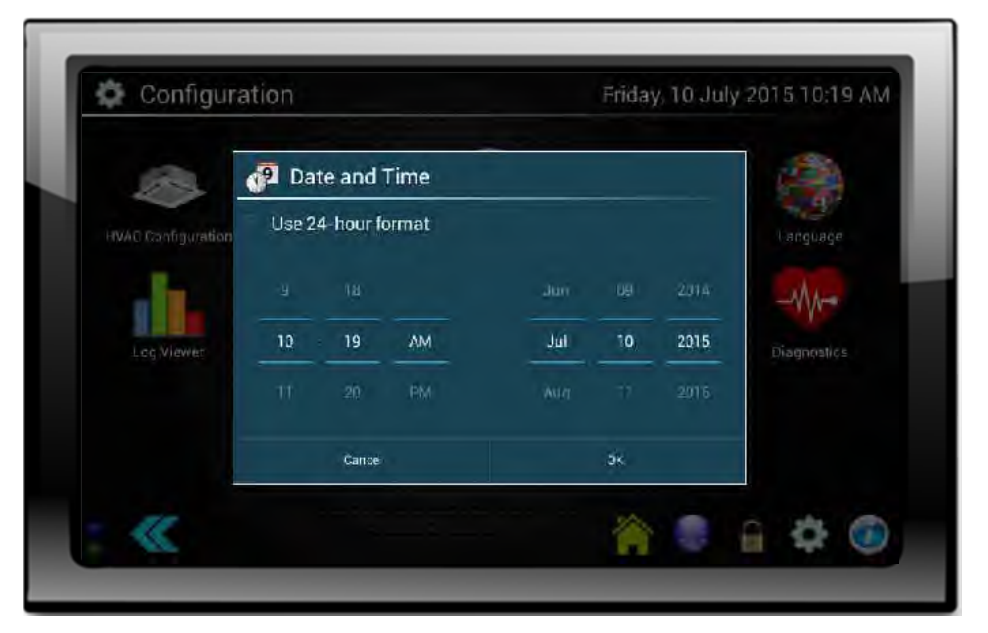

The date and time are set under the time option

#### 5.11. Group / Zone Configuration

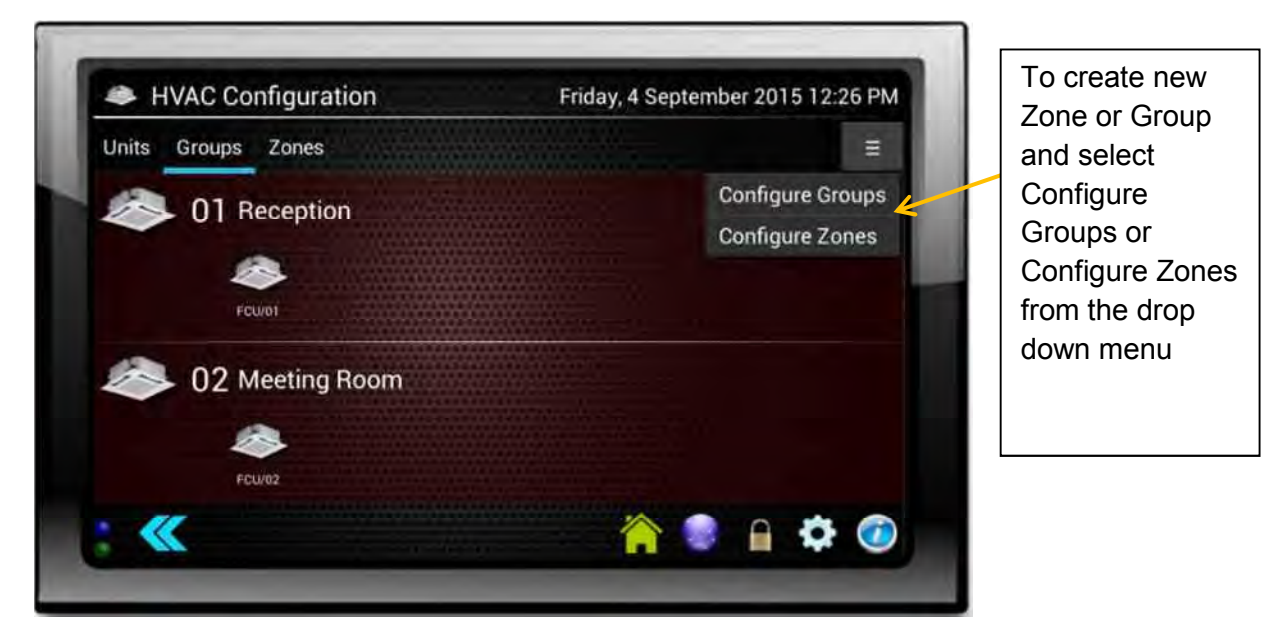

Groups and zones are configured under HVAC Configuration. This allows units to be set as individual units or grouped together

| To add units to a<br>new Zone or                                                                                                    | ſ | 8                                          | Zone S                                      | e |
|----------------------------------------------------------------------------------------------------|---|--------------------------------------------|---------------------------------------------|---|
| Group select the<br>units they turn<br>red. Then select<br>create new<br>group or Zone.<br>Individual or<br>header units<br>appear Green.<br>Follower units<br>appear blue |   | 1<br>9<br>17<br>25<br>33<br>41<br>49<br>57 | 2<br>10<br>18<br>26<br>34<br>42<br>50<br>58 |   |
|                                                                                                    |   |                                            |                                             |   |

| 1  | 2  | 3  | 4       | 5  | 6  | 7  | ō  | CHEATE | DESELO     | - | units tur |
|----|----|----|---------|----|----|----|----|--------|------------|---|-----------|
| 9  | 10 | 11 | 12      | 13 | 14 | 15 | 16 |        |            |   | The sele  |
| 17 | 18 | 19 | 20<br>1 | 21 | 22 | 23 | 24 |        |            |   | units ca  |
| 25 | 26 | 27 | 28      | 29 | 30 | 31 | 32 | E.c.   |            |   | be adde   |
| 33 | 34 | 35 | 36      | 37 | 38 | 39 | 40 |        | an 246     |   | groups    |
| 41 | 42 | 43 | 44      | 45 | 46 | 47 | 48 |        |            |   |           |
| 49 | 50 | 51 | 52      | 53 | 54 | 55 | 56 |        | Select All |   |           |
| 57 | 58 | 59 | 60      | 61 | 62 | 63 | 64 | 1.0    |            |   |           |

#### 5.12. Schedule Setup

The schedule set up process is as follows.

- 1. Set up a daily schedule
- 2. Add the daily schedule to the weekly schedule
- 3. Attach the schedule to a group of units

1. Set up a daily schedule

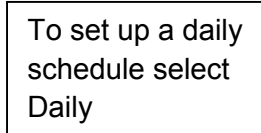

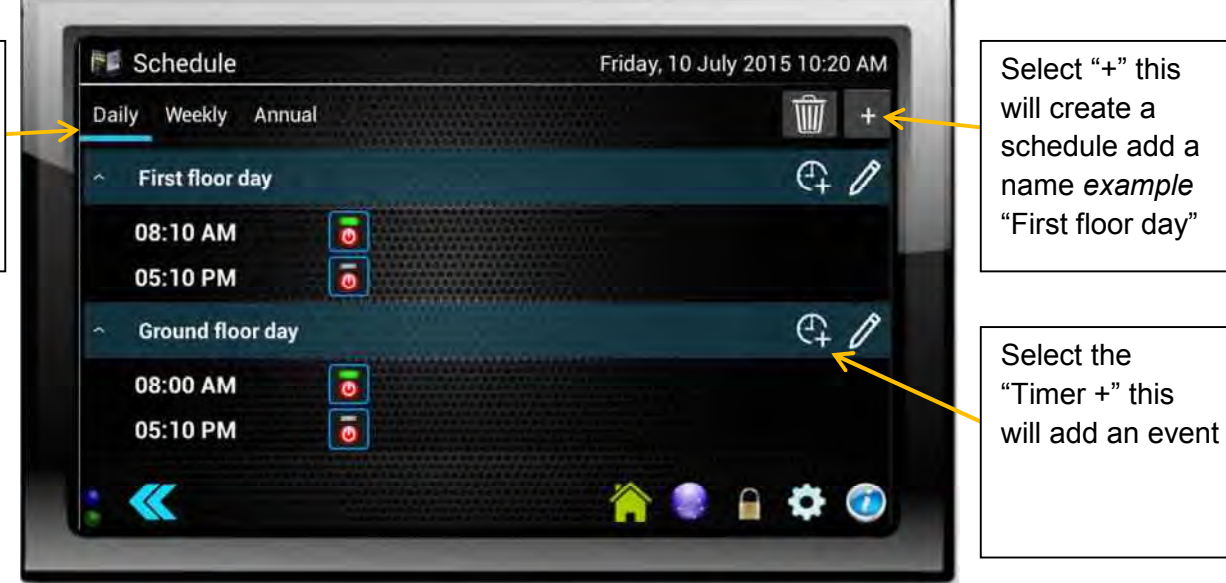

Select the time you wish the operation to happen

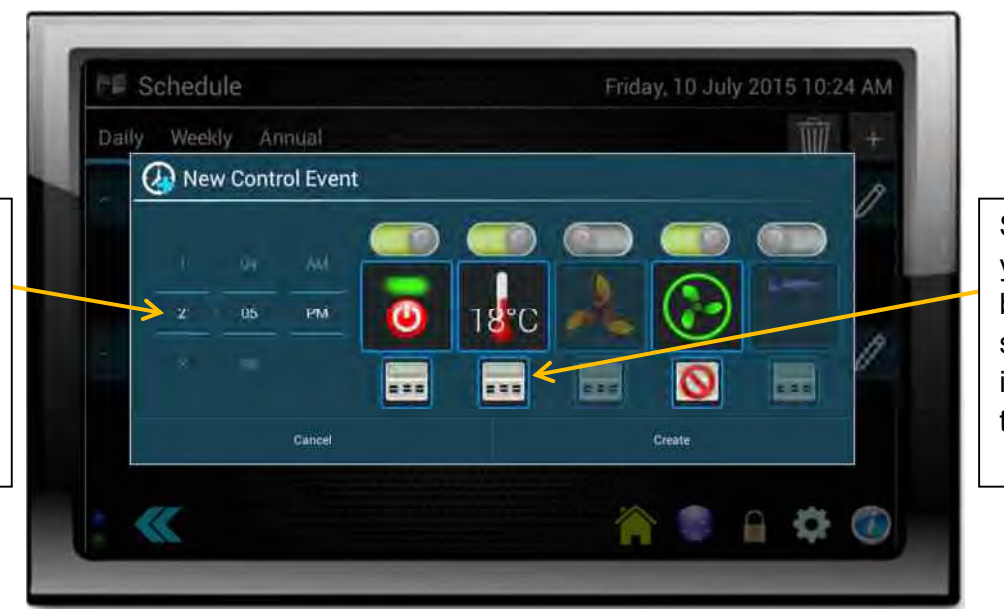

Select the item you wish to set by sliding the switch above the item and select the value

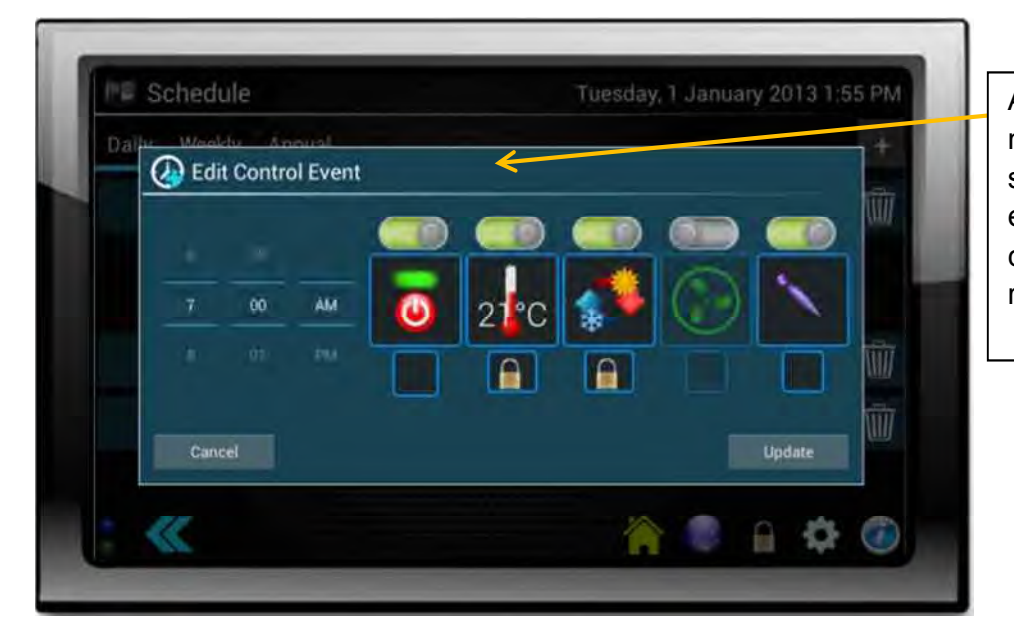

An event can be modified by selecting the event and changing the required value 2. Add the daily schedule to the weekly schedule

To set up a Weekly schedule select Weekly

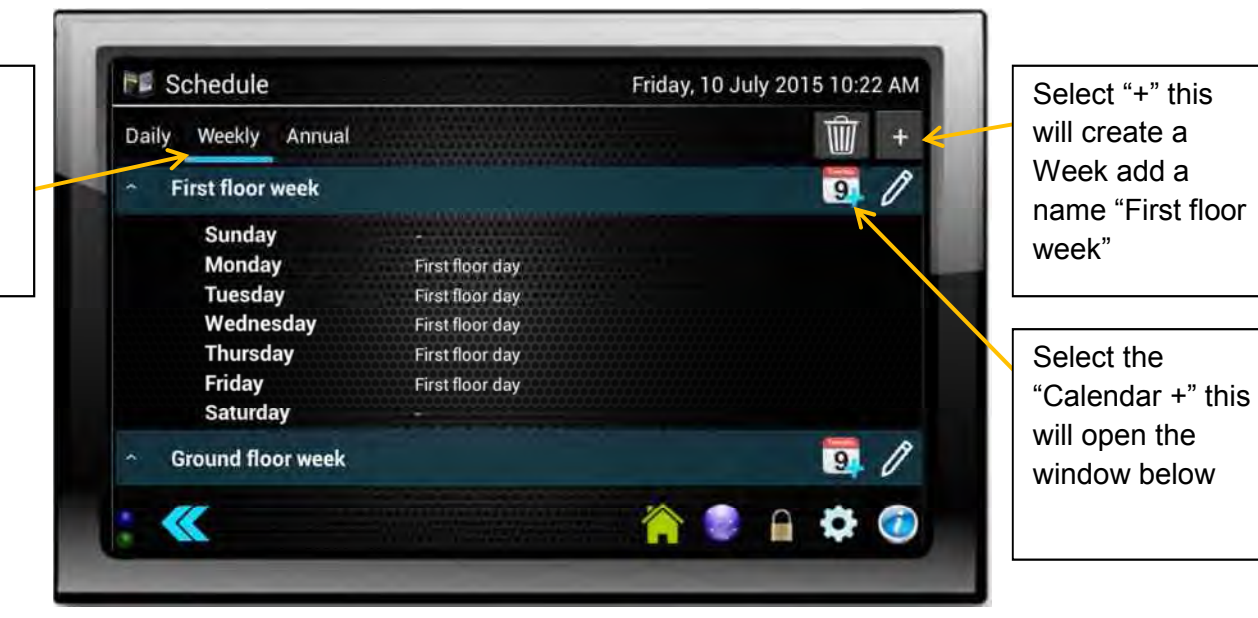

| Daily | First floor we | ek'             |                       | + |
|-------|----------------|-----------------|-----------------------|---|
| _     | Sunday         |                 | <no schedule=""></no> | B |
|       | Monday         | First floor day | t                     |   |
|       | Tuesday        | First floor day |                       |   |
|       | Wednesday      | First floor day |                       |   |
|       | Thursday       | First floor day |                       |   |
|       | Friday         | First floor day |                       |   |
|       | Saturday       |                 |                       |   |
|       |                |                 |                       | A |
|       | Cano           | H.              | ок                    | 0 |

Select the day and you are able to choose the daily schedule to add

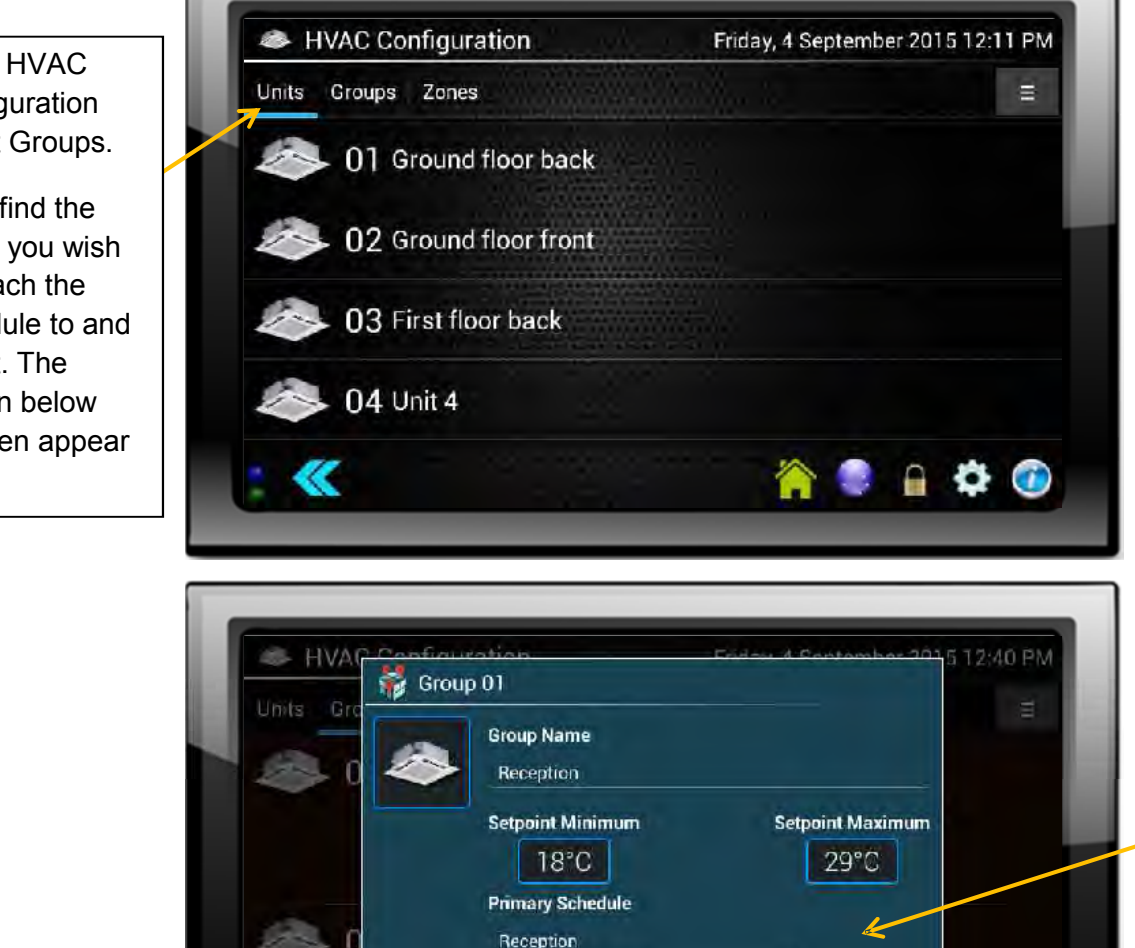

3. Attach the schedule to a group of units

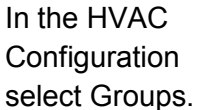

Then find the group you wish to attach the schedule to and select. The screen below will then appear

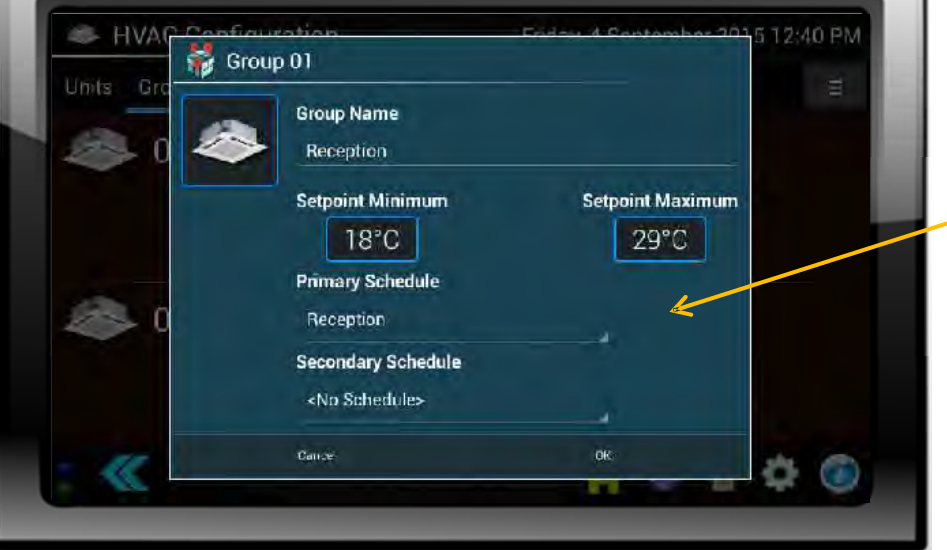

You now have the option to attach the schedule. Either a primary schedule for everyday use or a secondary schedule for special days can be selected

#### 5.13. System Logs

| Alarms System         | Air Andreas                              |                | $\checkmark$ | x |
|-----------------------|------------------------------------------|----------------|--------------|---|
| 02/12/2014<br>2:57 PM | in found 15 units                        |                |              |   |
| 02/12/2014<br>2 57 PM | r restarted                              |                |              |   |
| 02/12/2014<br>2:47 PM | in found 15 units                        |                |              |   |
| 02/12/2014<br>2:43 PM | r restarted                              | Concernant and |              |   |
|                       | 01-11-10-10-10-10-10-10-10-10-10-10-10-1 |                |              |   |

The Log Viewer provides a record of system events. It can be cleared by selecting the x

### 6.0 Version History and New Features Guide

#### 6.1. Version Information

| v1.02.02   | - initial release                                                                                                    |
|------------|----------------------------------------------------------------------------------------------------|
| v1.03.01   | <ul> <li>setting the setpoint limits for a group now works correctly</li> <li>added various digital input &amp; output functions</li> </ul>                                                                                                    |
| v1.03.02   | <ul> <li>setting the setpoint on a daily schedule now works correctly</li> <li>fixed crashing caused by deleting all daily or weekly schedules</li> </ul>                                                                                                    |
| v1.04.01 🗎 | <ul> <li>enabled 'Security' in config menu</li> <li>users can be defined with 1 of 3 different security levels</li> <li>bug fix: zones can now be deleted</li> <li>enabled 'General Settings' in config menu</li> <li>controller can now be named (name is displayed on System Overview screen)</li> <li>various screen layout updates</li> </ul> |
| v1.04.02 🗎 | <ul> <li>enabled 'secondary scheduling' feature</li> <li>added ability to hide 'ungrouped' units</li> <li></li></ul>                                                                                                    |
| v1.04.03   | <ul> <li>various minor screen layout changes</li> <li>removed various unused bitmaps</li> </ul>                                                                                                    |
| v1.04.04   | <ul> <li>schedule control points can now set temperature setpoint down to 10°C</li> <li>Black Pear HVAC controller firmware can now be updated</li> </ul>                                                                                                    |
| v1.05.01 🗎 | <ul> <li>Annual scheduling is now working</li> <li>German language can now be selected</li> <li>Backup &amp; Restore functions have been added</li> <li> → allows all configuration settings, HVAC setup and schedules to be backed up to a USB stick</li> </ul>                                                                                  |
| v1.05.02   | - minor bug fixes                                                                                                    |
| v1.05.03   | <ul> <li>bug fix: HVAC Group Configuration<br/>attempting to add a unit to a group when no valid groups are available (ie the unit address<br/>is lower than any defined group number), caused a crash.</li> </ul>                                                                                                    |
| v1.05.04   | <ul> <li>bug fix: setpoints changed via remote controllers did not adhere to group setpoint range</li> <li>includes Black Pear HVAC controller firmware v2.28</li> </ul>                                                                                                    |

B New features added. Further details are described in this document.

#### 6.2. v1.04.01 Update Details

- 1) Security (can be globally enabled or disabled)
  - a) Added 3 levels of security.
  - b) Password protection of manual HVAC control (enable/disable)
    - a user (any level) must be logged in to make any changes.
  - c) Auto logout when the screen is dimmed (enable/disable)

See description on following pages.

- 2) General Settings
  - a) Allows controller to be named (displayed on System Overview screen).
  - b) The name will default to 'STC-xxxxxxxxxx'

where xxxxxxxxx is the MAC address of the controller.

- 3) Zone updates
  - a) Zones can now be deleted.
  - b) Zone control has been fixed.
- 4) Various screen layout changes.

#### 6.3. Security Features

Security has been added to be able to limit the accessibility of certain features. Should these features not be required then security can be globally disabled.

Note:

The security features currently do not apply when accessing the controller via a web browser.

There are 3 levels of security:

| lcon | Security Level   | Description                                          |
|------|------------------|------------------------------------------------------|
| 2    | Engineer         | Unrestricted access:                                 |
|      |                  | Access to all configuration features.                |
|      |                  | Access to all manual HVAC controls.                  |
|      |                  | Add and delete users with any security level.        |
|      | Building Manager | Partially restricted access:                         |
|      |                  | Access to all configuration features apart from:     |
|      |                  | Allocating units to groups.                          |
|      |                  | Allocating groups to zones.                          |
|      |                  | Access to all manual HVAC controls.                  |
|      |                  | Add and delete users up to 'Building Manager' level. |
|      |                  | No access to global security settings.               |
|      | User             | Limited access:                                      |
|      |                  | Access to 'Appearance' configuration only.           |
|      |                  | Access to manual HVAC controls apart from:           |
|      |                  | Remote controller inhibit.                           |
|      |                  | Unable to acknowledge alarms and delete logs.        |
|      |                  | Unable to upgrade system.                            |

A default 'engineer level' user is created, the first time the SMART Touch controller is started with security features available. The user name is 'engineer' and the password is '0000'.

Please ensure that there is at least 1 'engineer level' user defined when security is enabled.

#### 6.4. Security Status Indicators

| lcon | Description                                                                                                    |
|------|----------------------------------------------------------------------------------------------------|
|      | Security is enabled.<br>Clicking this icon will bring up the login window.                                                                                                  |
|      | Security is enabled and someone has logged in successfully.<br>Clicking this icon will bring up the logout window.                                                          |
|      | Manual control of the HVAC is password protected. To make adjustments, a user (any security level) must be logged in. This icon is displayed on the System Overview screen. |

#### 6.5. Security Configuration Screen

Displays the users listed under their defined security level, and also provides access to the global security settings.

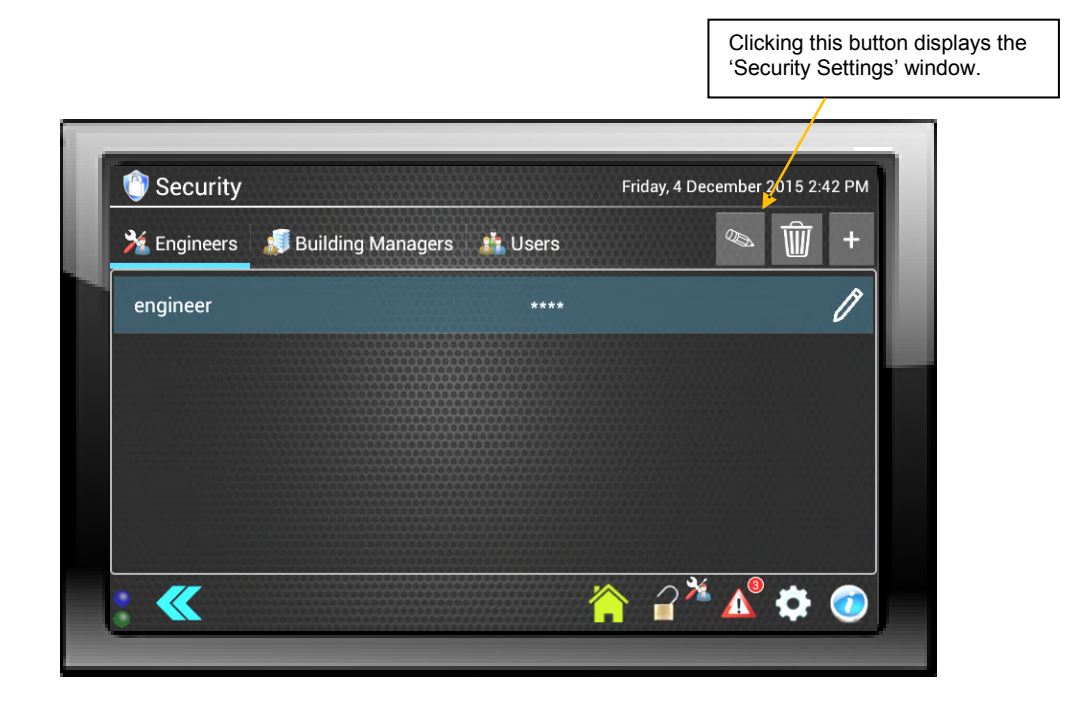

#### 6.6. Security Settings

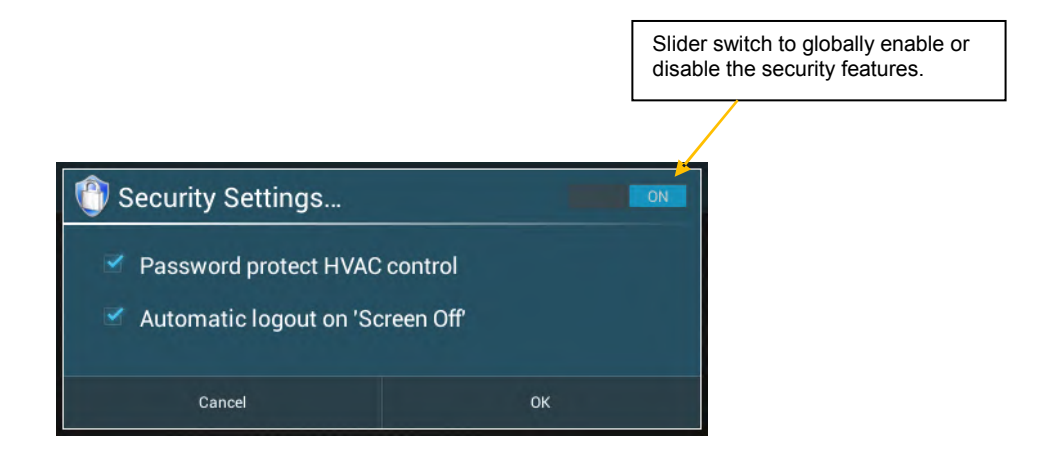

| Setting                          | Description                                                                                                    |
|----------------------------------|----------------------------------------------------------------------------------------------------|
| Password protect HVAC control    | When enabled, all manual control of the HVAC system is disabled until a user (with any security level) logs in. |
| Automatic logout on 'Screen Off' | When enabled, will automatically log a user out when the controller turns the screen off.                       |

#### 6.7. v1.04.02 Update Details

- 1) HVAC settings
  - a) ability to hide 'ungrouped' units.
  - b) controller address is now settable

See description on following pages.

- 2) Scheduler settings
  - a) enabled 'secondary scheduling' feature
    - a global date range is used to determine when the secondary schedule is active.

See description on following pages.

3) VN heat-exchanger support (only when Black Pear HVAC ctrl firmware >= v2.23)
 a) when a group or zone is defined as a heat-exchanger then the manual control screen will only give access to on/off, mode and fanspeed.

#### 6.8. HVAC Settings

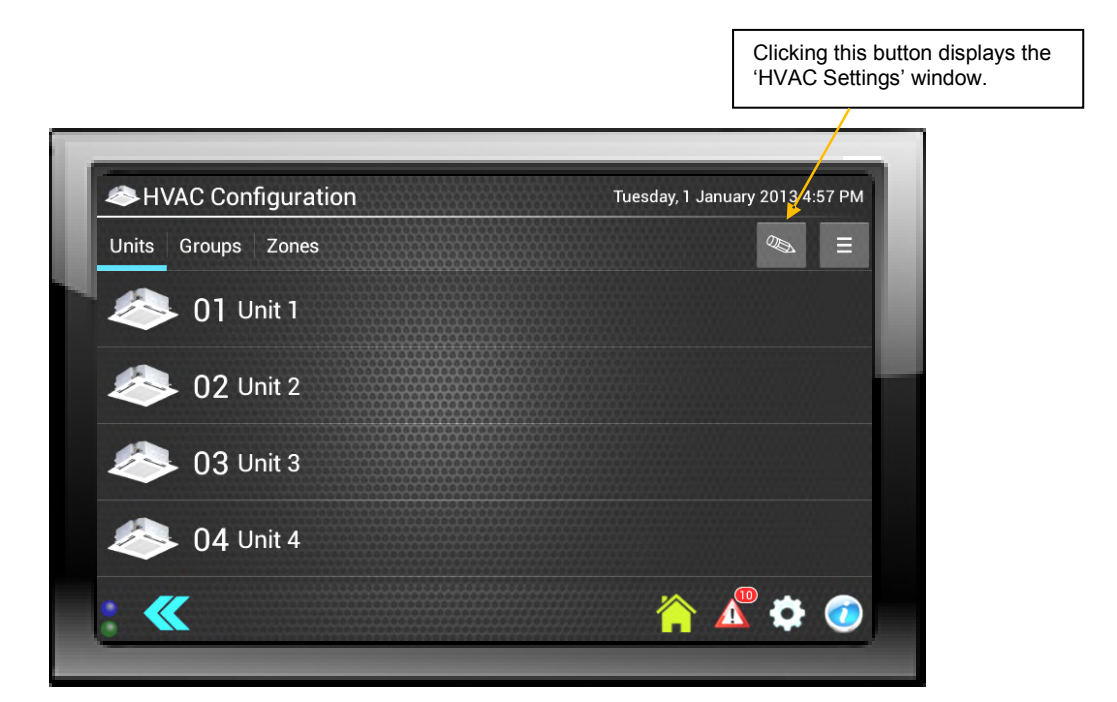

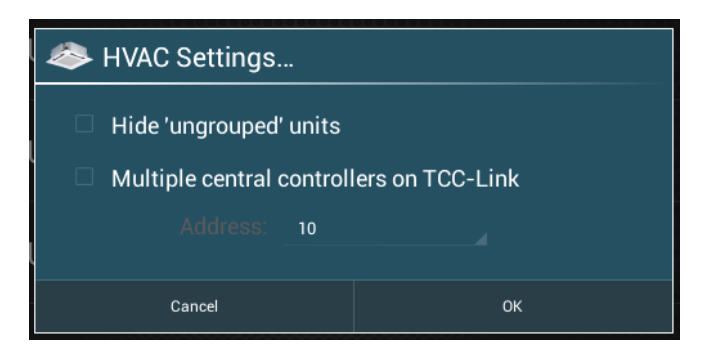

| Setting                                     | Description                                                                                                    |
|---------------------------------------------|----------------------------------------------------------------------------------------------------|
| Hide 'ungrouped' units                      | Allows multiple SMART Touch controllers to be<br>connected to the same TCC-Link, with each<br>controller only seeing a subset of the HVAC<br>system. Any active unit that hasn't been added to<br>a group will not be displayed. |
| Multiple central controllers on<br>TTC-Link | Tick to enable address setting.                                                                                                    |
| Address                                     | Enabled when 'Multiple central controllers' is ticked.<br>Settable from 1 to 10                                                                                                    |

### 6.9. Scheduler Settings

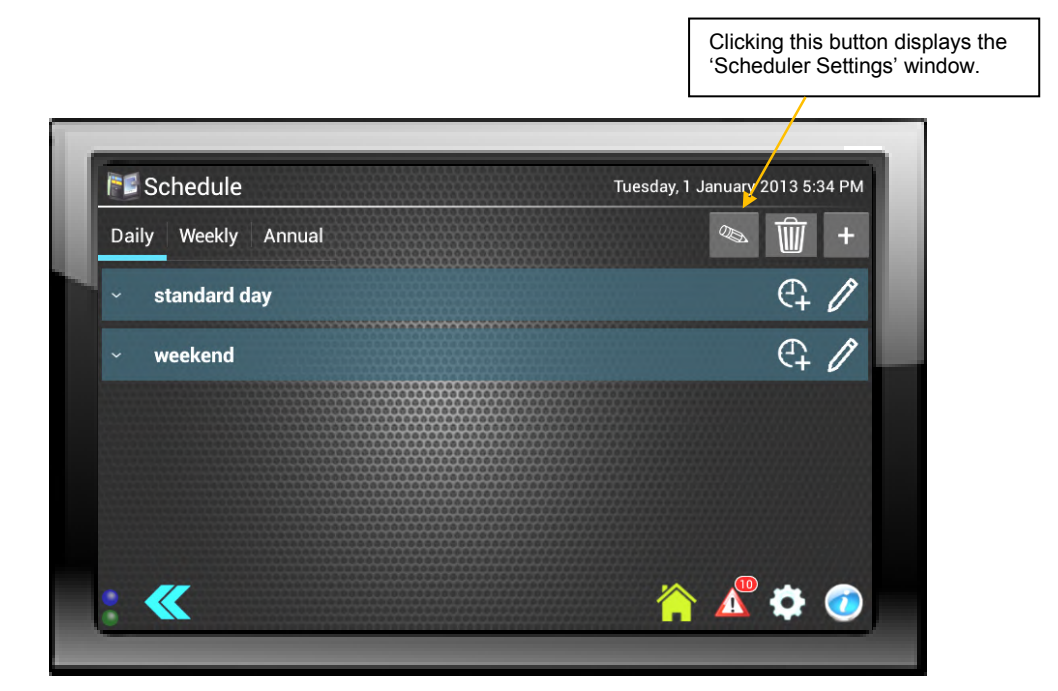

| 📕 Sche   | duler Se  | ttings       |       |    |  |
|----------|-----------|--------------|-------|----|--|
| 🗹 Seco   | ndary Sch | edule Active |       |    |  |
| Start: ( | 00:00     | Finish:      | 00:00 |    |  |
|          |           |              |       |    |  |
| 24       | Dec       |              | Dec   |    |  |
|          |           |              |       |    |  |
|          | Cancel    |              |       | ок |  |

| Setting                   | Description                                        |
|---------------------------|----------------------------------------------------|
| Secondary Schedule Active | Enables the secondary scheduling feature.          |
|                           | If a group doesn't have a secondary schedule       |
|                           | defined, then the primary schedule will be used.   |
| Start Date                | The secondary schedule will start at 00:00 on the  |
|                           | date selected.                                     |
| Finish Date               | The secondary schedule will finish at 00:00 on the |
|                           | date selected.                                     |

#### 6.10. v1.05.01 Update Details

- 1) Scheduler
  - Annual scheduling is now available.

See description on following pages.

- 2) Enabled 'Language' icon on Configuration Menu - Added german language translations.
- 3) Enabled Backup and Restore feature

See description on following pages.

#### 6.11. Annual Schedules

Overview:

|                                                          | Active date range of schedule.     | 'Daily schedule<br>to this schedule       | ' assigned<br>e.       |            |                                                                 |
|----------------------------------------------------------|------------------------------------|-------------------------------------------|------------------------|------------|-----------------------------------------------------------------|
| schedule priority.                                       |                                    |                                           |                        |            | Clicking this button displays the<br>'Attach to groups' window. |
|                                                          | TS Schedule<br>Daily Weekly Annual | Tues                                      | day, 1 January 2013 5: | 48 PM<br>+ |                                                                 |
|                                                          | 15 christmas<br>간 xmas shutdown    | 25 Dec 2016<br>26 Dec 2016<br>26 Dec 2016 | ay <mark>06</mark>     | 1          |                                                                 |
|                                                          | <sup>15</sup> new year<br>ح        | 1 Jan 2017 bank holida                    | ay 06                  | 1          |                                                                 |
|                                                          | 20<br>రై christmas shutdown        | 23 Dec 2016<br>4 Jan 2017<br>9 Jan 2017   | utdown                 | 1          | <u></u>                                                         |
| This symbol indicates the schedule will repeat annually. |                                    |                                           |                        | C<br>'S    | licking this button displays the schedule edit' window.         |
|                                                          | • 《                                |                                           | 🏠 🔺 🗳                  | 0          |                                                                 |

- > Annual scheduling allows actions to occur on a specific date or range of dates.
- > Annual schedules take precedence over the standard weekly schedules.
- > Each day will perform the same specified daily schedule.
- > A schedule can be a 'one-shot' event or can repeat annually.
- Schedule priority allows multiple schedules to overlap, with the highest priority 'active' schedule taking precedence.

#### 6.12. Creating and Editing a Schedule

| 100         | Schedule         |                         | 11. W            | Tuesday, 1 January | 2013 5:04 PM |  |
|-------------|------------------|-------------------------|------------------|--------------------|--------------|--|
|             | Edit Anr         | nual Schedule           |                  |                    | <del></del>  |  |
| Daily       | Name             | christmas               |                  |                    | W +          |  |
| 20 c<br>ひ x | mas shu Descript | tion <u>xmas</u> shutdo | wn               |                    | 06           |  |
|             |                  | Repeat Annually         |                  |                    |              |  |
|             |                  | Start at 00:00          | 25 Dec 2016      |                    |              |  |
|             |                  | Finish at 23:59         | 26 Dec 2016      |                    | £            |  |
|             |                  | Priority                | 20               |                    |              |  |
|             |                  | Day Schedule            | general shutdown |                    |              |  |
|             | //               | Gance                   |                  | Update             | * 0          |  |
|             | III .            |                         |                  | H A                | ¥ O          |  |

| Setting         | Description                                        |
|-----------------|----------------------------------------------------|
| Name            | Schedule identifier                                |
| Description     | Additional details (if required).                  |
| Repeat Annually | Selects whether schedule is a 'one-shot' event or  |
|                 | annual event.                                      |
| Start at 00:00  | Start date of schedule.                            |
| Finish at 23:59 | Finish date of schedule.                           |
|                 | If the same as the start date then the schedule is |
|                 | active for 1 day only.                             |
| Priority        | Used to organise overlapping schedules.            |
|                 | Selectable from 1 to 20, where 1 is the highest    |
|                 | priority.                                          |
|                 | Schedules with the same priority will be ordered   |
|                 | alphabetically.                                    |
| Day Schedule    | Scheduled actions to be performed.                 |

#### 6.13. Assigning Groups to an Annual Schedule

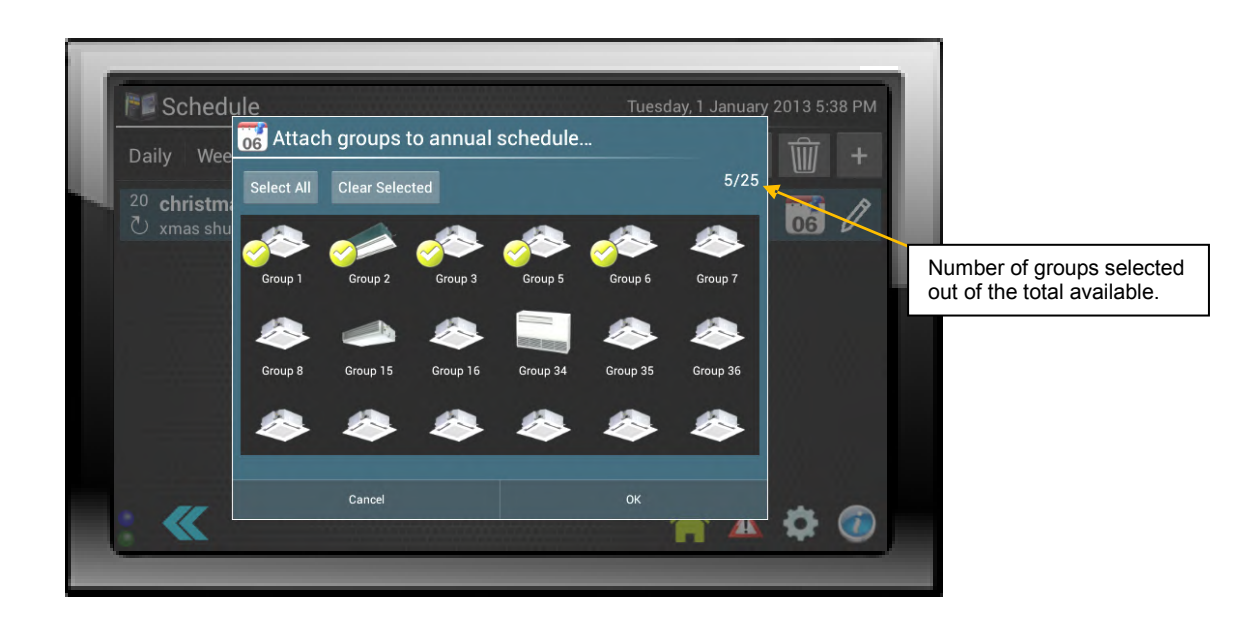

Tapping a group icon will toggle the tick mark. Any group showing the tick mark will be controlled by the annual schedule when it becomes active.

Groups can be assigned to multiple annual schedules. Where schedules overlap, then the priority determines which will take precedence.

**Note:** Any weekly schedules assigned to these groups will be overridden while the annual schedule is active.

v1.05.01 features

#### 6.14. Backup and Restore

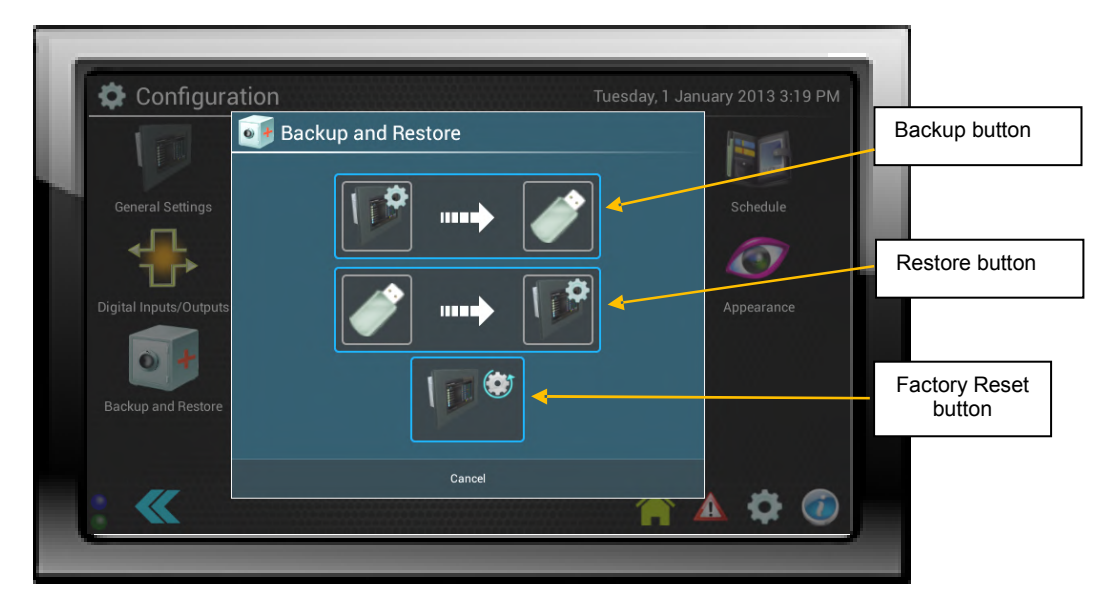

#### 6.15. Backup Current Configuration

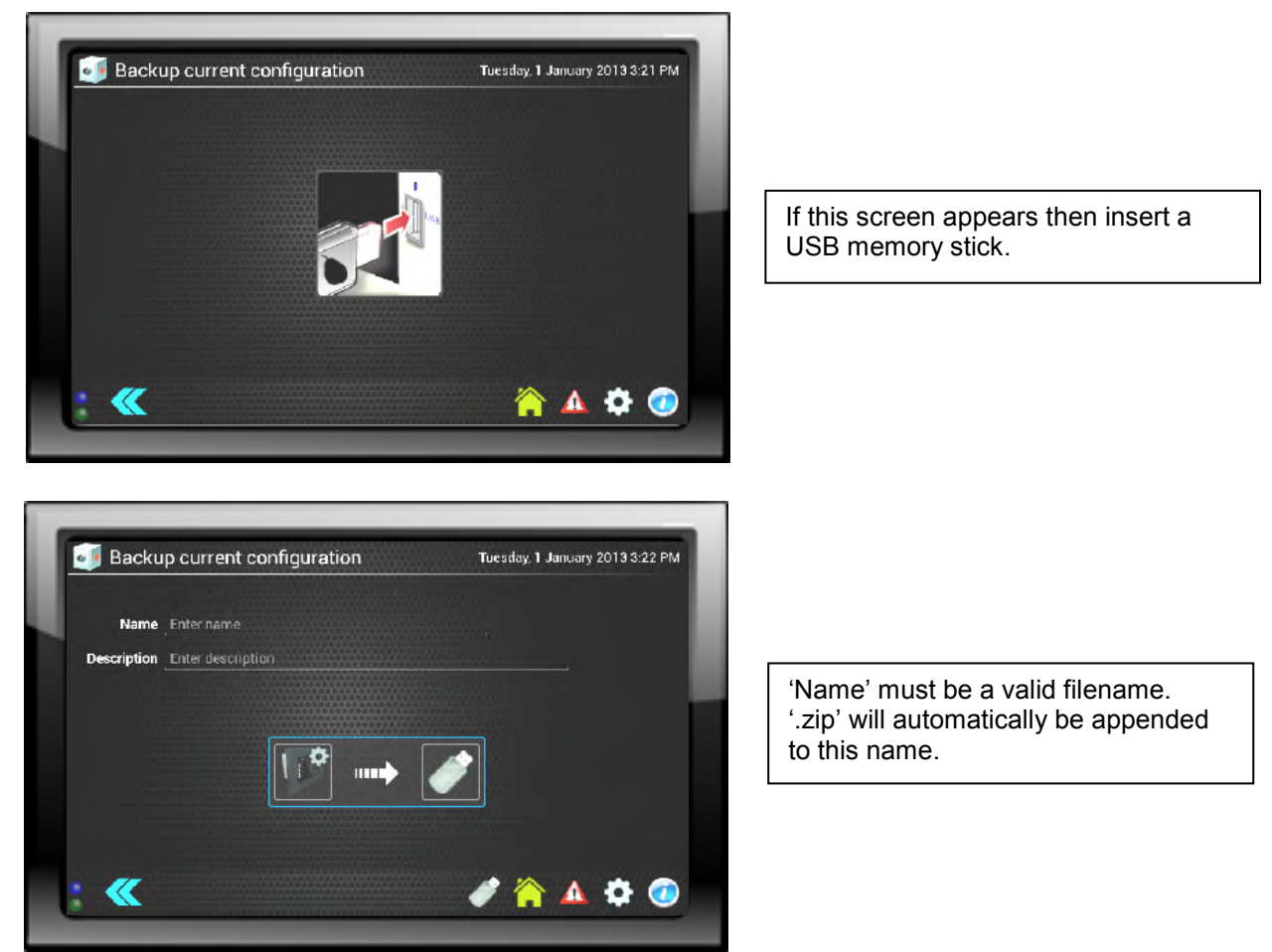

The backup creates a 'zip folder' containing all the settings, unit/group/zone information, scheduling, user information etc.

The name, description, date/time, the user performing the backup (if logged on) and the software version of the Smart Touch controller, are also stored, and are used to identify the backup during the restore process.

The backup will be stored in the 'root' directory of the USB memory stick.

#### 6.16. Restore from Backup

| Restore from backup         Image: Constraint of the second second seco | If this screen appears then insert a<br>USB memory stick.                                                     |
|----------------------------------------------------------------------------------------------------|----------------------------------------------------------------------------------------------------|
| Name and description       Date and time backup was created       User who created the backup (if logged in)         Image: Sectore from backup german backup v5       01/01/2013       01/01/2013         STC_office       01/01/2013       engineer       1.05.01                                                                                                    | SMART Touch controller<br>software version, when<br>backup was created                                        |
|                                                                                                    | The 'root' directory of the USB<br>memory stick will be scanned, and all<br>available backups will be listed. |
| : < 🧳 🏠 😂 📀                                                                                                    | L                                                                                                    |

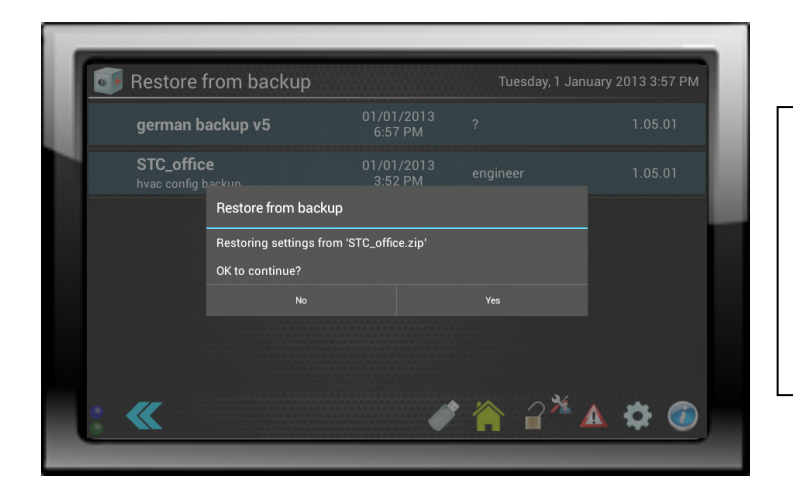

Clicking on an available backup will start the restore process. Provided the backup contains no errors and was not created on a more recent version of the STC software, then the restore process will continue and the controller will restart automatically.

v1.05.01 features

### 7. Connection to an Internet Browser

#### 7.1. Connection

1C The controller is connected to the network or a PC via a standard network cable the connection is on the back of the controller (shown in the diagram below labelled Ethernet)

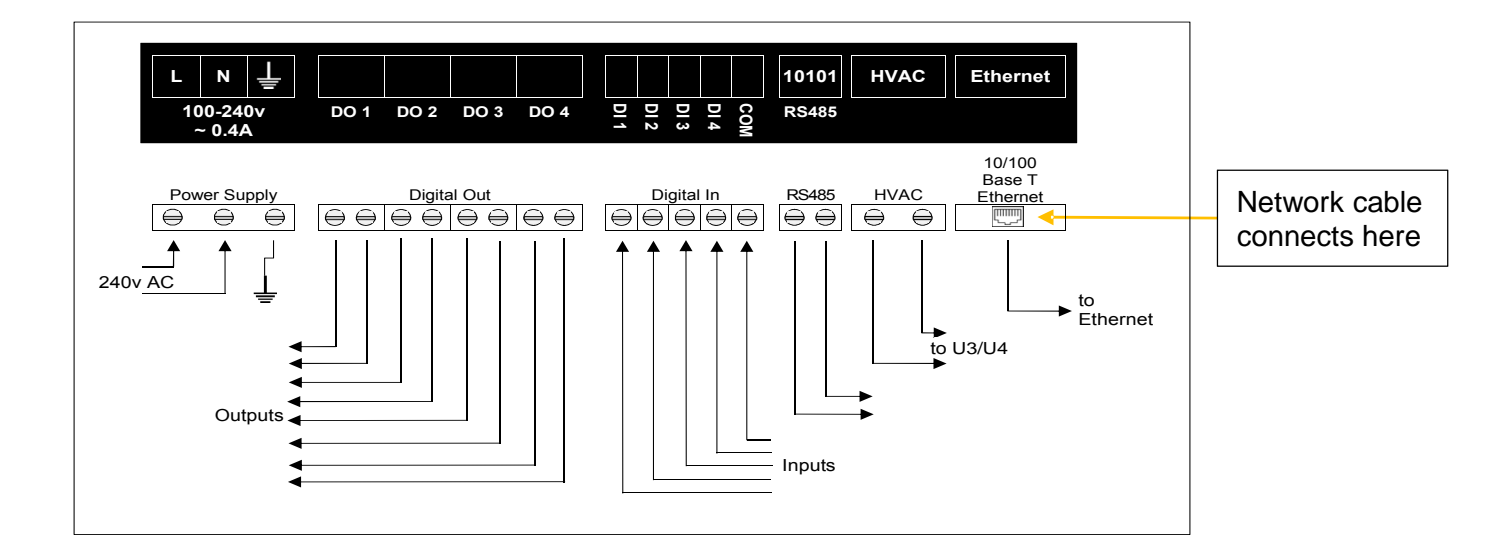

#### 7.1. IP Configuration

The IP address can be configured by opening the network tab contained within the configuration icon on the controller. When the controller is connected to a network this information would be provided by the network administrator.

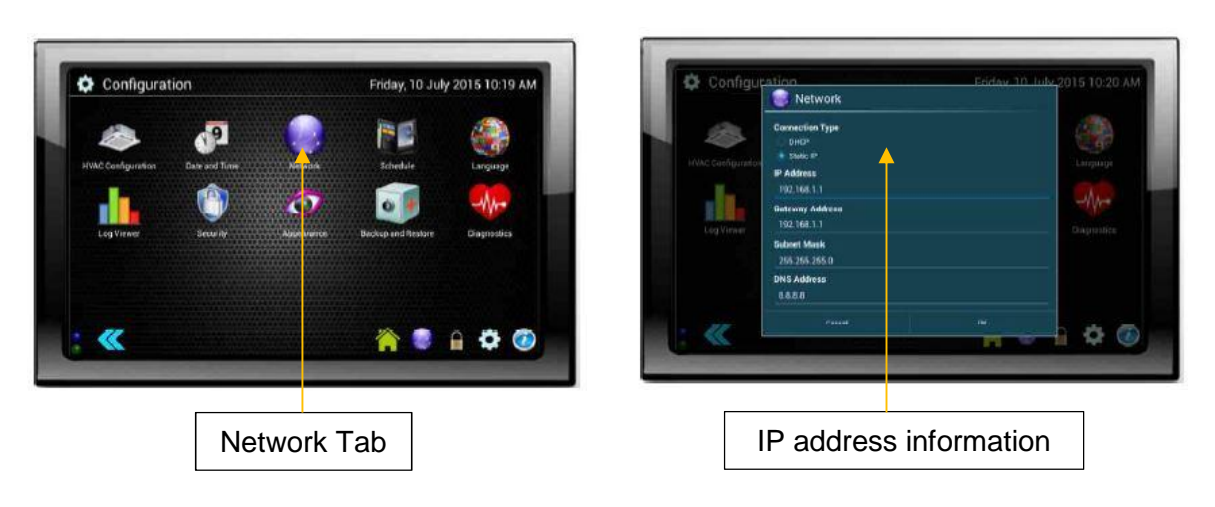

#### 7.1. Browser Connection

The default or chosen address is inserted into the browser address in the format shown below to show the web page.

For example, if the IP address of the Smart Touch is 192.168.1.10, then type the following into the browser address bar....

192.168.1.10:8080

or

http://192.168.1.10:8080

Some browsers require the ' http:// ' before the address and some don't.

## 8. Trouble Shooting Error Codes

| Error Code | Description                                                                                   |
|------------|-----------------------------------------------------------------------------------------------|
| C05        | Sending error in TCC-LINK central control device                                              |
| C06        | Receiving error in TCC-LINK central control device                                            |
| C12        | Batch alarm of general-purpose equipment control interface                                    |
| E01        | Communication error between indoor and remote controller (Detected at remote controller side) |
| E02        | Sending error of remote controller                                                            |
| E03        | Communication error between indoor and remote controller (Detected at indoor side)            |
| E04        | Communication circuit error between indoor and outdoor (Detected at indoor side)              |
| E06        | Decrease of No. of indoor units                                                               |
| E07        | Communication circuit error between indoor/outdoor (Detected at outdoor side)                 |
| E08        | Duplicated indoor addresses                                                                   |
| E09        | Duplicated master remote controllers                                                          |
| E10        | Communication error between indoor PCB                                                        |
| E12        | Automatic address start error                                                                 |
| E15        | No indoor automatic address                                                                   |
| E16        | Capacity over / No. of connected indoor units                                                 |
| E18        | Communication error between indoor header and follower units                                  |
| E19        | Outdoor header units quantity error                                                           |
| E20        | Other line connected during automatic address                                                 |
| E23        | Sending error in communication between outdoor units                                          |
| E25        | Duplicated follower outdoor address                                                           |
| E26        | Decrease of No. of connected outdoor units                                                    |
| E28        | Follower outdoor unit error                                                                   |
| E31        | IPDU communication error                                                                      |
| F01        | Indoor TCJ sensor error                                                                       |
| F02        | Indoor TC2 sensor error                                                                       |
| F03        | Indoor TC1 sensor error                                                                       |
| F04        | TD1 sensor error                                                                              |
| F05        | TD2 sensor error                                                                              |
| F06        | TE1 sensor error                                                                              |
| F07        | TL sensor error                                                                               |
| F08        | TO sensor error                                                                               |
| F10        | TA sensor error                                                                               |
| F12        | TS1 sensor error                                                                              |
| F13        | TH sensor error                                                                               |
| F15        | Outdoor temp. sensor misconnection (TE1,TL)                                                   |
| F16        | Outdoor pressure sensor misconnection (Pd,Ps)                                                 |
| F23        | Ps sensor error                                                                               |
| F24        | Pd sensor error                                                                               |
| F29        | Indoor other error                                                                            |
| F31        | Outdoor EEPROM error                                                                          |
| H01        | Compressor break down                                                                         |
| H02        | Magnet switch error / Overcurrent relay operation / Compressor error (lock)                   |
| H03        | Current detection circuit error                                                               |
| H04        | Comp-1 case thermo operation                                                                  |
| H06        | Low pressure protective operation                                                             |
| H07        | Low oil level protection                                                                      |
| H08        | Oil level temp. sensor error                                                                  |
| H14        | Comp-2 case thermo operation                                                                  |
| H16        | Oil level detection circuit error / Magnet switch error / Overcurrent relay error             |

| Error Code | Description                                                                                    |
|------------|------------------------------------------------------------------------------------------------|
| L03        | Duplicated indoor header units                                                                 |
| L04        | Duplicated outdoor line address                                                                |
| L05        | Duplicated indoor units with priority (Displayed in indoor unit with priority)                 |
| L06        | Duplicated indoor units with priority (Displayed in unit other than indoor unit with priority) |
| L07        | Group line in individual indoor unit                                                           |
| L08        | Indoor group/Address unset                                                                     |
| L09        | Indoor capacity unset                                                                          |
| L10        | Outdoor capacity unset                                                                         |
| L20        | Duplicated central control addresses                                                           |
| L28        | Maximum number of outdoor units exceeded                                                       |
| L29        | No. of IPDU error                                                                              |
| L30        | Auxiliary interlock in indoor unit                                                             |
| L31        | IC error                                                                                       |
| P01        | Indoor fan motor error                                                                         |
| P03        | Discharge temp. TD1 error                                                                      |
| P04        | High-pressure switch detection error                                                           |
| P05        | Phase-missing detection / Phase order error                                                    |
| P07        | Heat sink overheat error                                                                       |
| P10        | Indoor overflow error                                                                          |
| P12        | Indoor fan motor error                                                                         |
| P13        | Outdoor liquid back detection error                                                            |
| P15        | Gas leak detection                                                                             |
| P17        | Discharge temp. TD2 error                                                                      |
| P19        | 4-way valve inverse error,                                                                     |
| P20        | High-pressure inverse error                                                                    |
| P22        | Outdoor fan IPDU error                                                                         |
| P26        | G-Tr short circuit protection error                                                            |
| P29        | Comp position detection circuit error                                                          |
| P31        | Follower indoor unit error (Group error)                                                       |

**Note:** For further information regarding the above error codes, please contact your local Toshiba A/C supplier, or Toshiba A/C technical support.

Note: Toshiba Carrier UK Limited reserves the right to change specification without notice.

# **TOSHIBA** Leading Innovation >>>

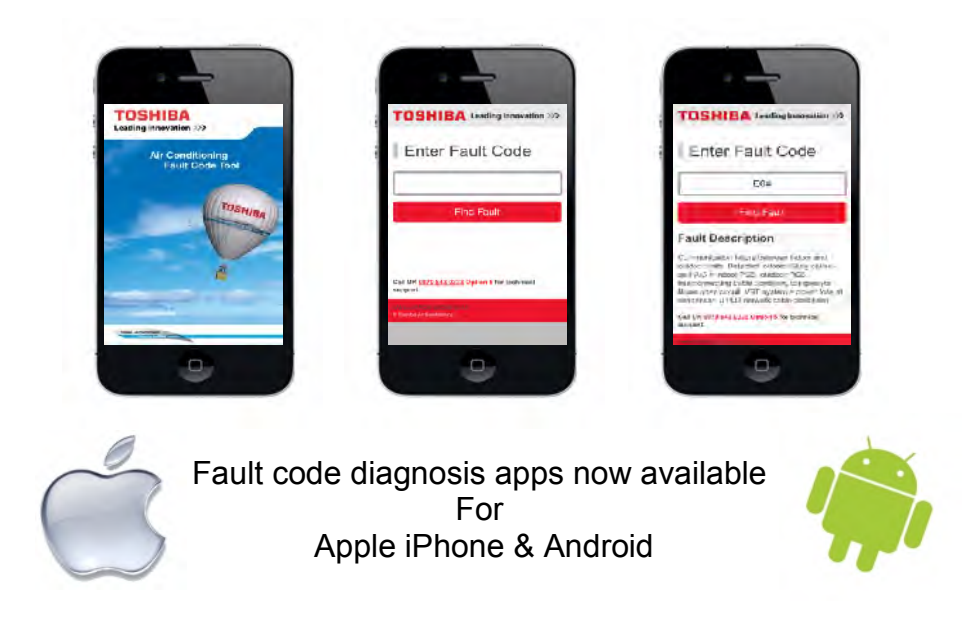

24 Hour Technical Helpline: 0870 843 0333 Fault & DN Code Apps: Android & iPhone Web Page <u>toshiba-calc.co.uk/fault-codes/</u> Fault Code Text Service: 07624 803 017 <u>technical.enquiries@toshiba-ac.com</u>

**Technical Department** 

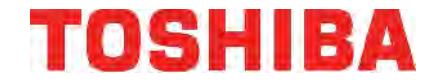

AIR CONDITIONING A division of Toshiba Carrier UK Limited Parkfield House, Manchester Old Road, Middleton, Manchester, M24 4DY <u>www.toshiba-aircon.co.uk</u> **Tel: 44 (0) 870 843 0333 Fax: 44 (0) 161 654 4476** 

#### **UK Headquarters**

Toshiba Carrier UK Limited United Technologies House, Guildford Road, Leatherhead, Surrey KT22 9UT

Tel: 01372 220240 Fax: 01372 220241 marketing.uk@toshiba-ac.com **Plymouth** Toshiba Carrier UK Limited Porsham Close, Belliver Industrial Estate, Plymouth, Devon PL6 7DB

Tel: 0870 843 0333 Fax: 01752 784574 toshiba.salesdesk.uk@toshiba-ac.com